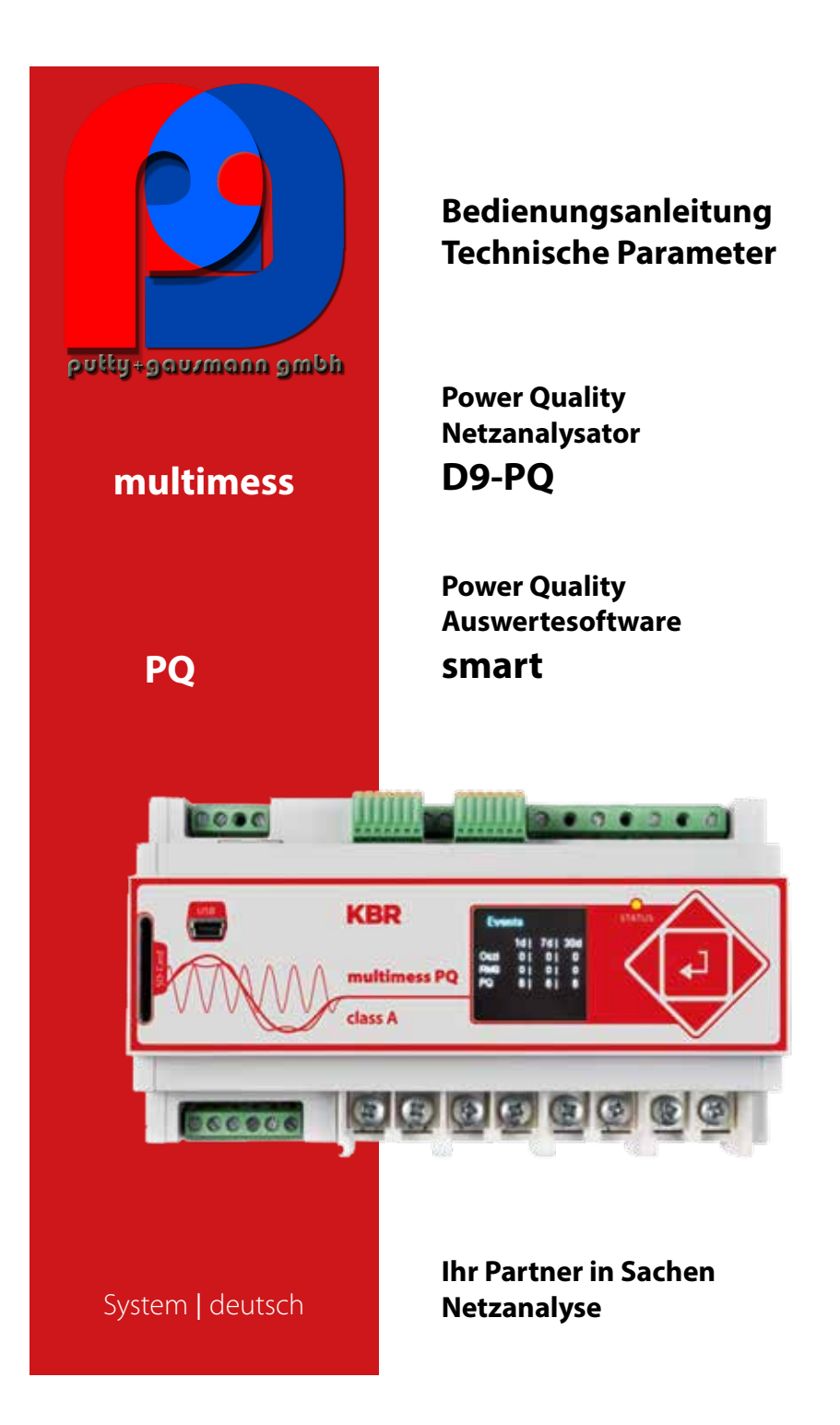

#### e Hinweis

Bitte beachten Sie, dass die vorliegende Betriebsanleitung nicht in jedem Fall den aktuellsten Bezug zum Gerät darstellen kann. Wenn Sie beispielsweise die Firmware des Gerätes per Internet in Richtung einer höheren Firmware-Version verändert haben, passt unter Umständen die vorliegende Beschreibung nicht mehr in jedem Punkt.

In diesem Fall sprechen Sie uns entweder direkt an oder verwenden Sie die auf unserer Internetseite (**www.kbr.de**) verfügbare aktuellste Version der Betriebsanleitung.

Die Firma **KBR Kompensationsanlagenbau GmbH** übernimmt keine Haftung für Schäden oder Verluste jeglicher Art, die aus Druckfehlern oder Änderungen in dieser Bedienungsanleitung entstehen.

Ebenso wird von der Firma **KBR Kompensationsanlagenbau GmbH** keine Haftung für Schäden und Verluste jeglicher Art übernommen, die sich aus fehlerhaften Geräten oder durch Geräte, die vom Anwender geändert wurden, ergeben.

Copyright 2015 by **KBR Kompensationsanlagenbau GmbH** Änderungen vorbehalten.

### Inhaltsverzeichnis

|                                                                                                    | Denutzentunnung                 |
|----------------------------------------------------------------------------------------------------|---------------------------------|
| 1.1                                                                                                    | Warnhinweise5                   |
| 1.2                                                                                                    | Hinweise5                       |
| 1.3                                                                                                    | Weitere Symbole 5               |
| 2.                                                                                                    | Lieferumfang/Bestellmerkmale 6  |
| 2.1                                                                                                    | Lieferumfang 6                  |
| 2.2                                                                                                    | Bestellmerkmale6                |
| 3.                                                                                                    | Sicherheitshinweise9            |
| 4.                                                                                                    | Technische Daten10              |
| 4.1                                                                                                    | multimess D9-PQ Beschreibung10  |
| 4.2                                                                                                    | Technische Daten11              |
| 4.3                                                                                                    | Mechanischer Aufbau18           |
| 4.3.1                                                                                                    | Energieversorgung               |
|                                                                                                    | multimess D9-PQ19               |
| 4.4.2                                                                                                    | 4-Leiteranschluss ohne          |
|                                                                                                    | N-Leiter Strom                  |
| 4.4.4                                                                                                    | 3-Phasen / 3-Leiter Anschluss23 |
| 4.4.5                                                                                                    | V-Schaltung; Aron-Schaltung24   |
| 4.5                                                                                                    | Messung / Funktionen26          |
| 4 5 1                                                                                                    | $\mathbf{D}_{\mathbf{r}}$       |
| 4.5.1                                                                                                    | Permanente Aufzeichnung:        |
| 4.5.1<br>4.5.2                                                                                                    | Permanente Aufzeichnung:        |
| 4.5.1<br>4.5.2<br>4.5.3                                                                                                    | Permanente Aufzeichnung:        |
| 4.5.1<br>4.5.2<br>4.5.3                                                                                                    | Permanente Aufzeichnung:        |
| 4.5.1<br>4.5.2<br>4.5.3<br>4.5.4                                                                                                    | Permanente Aufzeichnung:        |
| 4.5.1<br>4.5.2<br>4.5.3<br>4.5.4<br>4.5.5                                                                                                    | Permanente Aufzeichnung:        |
| 4.5.1<br>4.5.2<br>4.5.3<br>4.5.4<br>4.5.5<br>5.                                                                                                    | Permanente Aufzeichnung:        |
| 4.5.1<br>4.5.2<br>4.5.3<br>4.5.4<br>4.5.5<br>5.                                                                                                    | Permanente Aufzeichnung:        |
| 4.5.1<br>4.5.2<br>4.5.3<br>4.5.4<br>4.5.5<br>5.<br>5.1                                                                                                    | Permanente Aufzeichnung:        |
| 4.5.1<br>4.5.2<br>4.5.3<br>4.5.4<br>4.5.5<br>5.<br>5.1<br>5.2                                                                                                    | Permanente Aufzeichnung:        |
| 4.5.1<br>4.5.2<br>4.5.3<br>4.5.4<br>4.5.5<br>5.<br>5.1<br>5.2<br>5.2.1                                                                                                    | Permanente Aufzeichnung:        |
| <ul> <li>4.5.1</li> <li>4.5.2</li> <li>4.5.3</li> <li>4.5.4</li> <li>4.5.5</li> <li>5.</li> <li>5.1</li> <li>5.2</li> <li>5.2.1</li> <li>5.2.2</li> </ul>                                   | Permanente Aufzeichnung:        |
| <ul> <li>4.5.1</li> <li>4.5.2</li> <li>4.5.3</li> <li>4.5.4</li> <li>4.5.5</li> <li>5.</li> <li>5.1</li> <li>5.2</li> <li>5.2.1</li> <li>5.2.2</li> <li>5.2.2.1</li> <li>5.2.2.1</li> </ul> | Permanente Aufzeichnung:        |

| 5.2.2.3 | Zeiteinstellung NTP40                            |
|---------|--------------------------------------------------|
| 5.2.2.4 | Zeiteinstellung NMEA-ZDA40                       |
| 5.2.2.5 | Zeiteinstellung NMEA-RMC41                       |
| 5.2.2.6 | Zeiteinstellung IRIG-B41                         |
| 5.2.2.7 | Zeiteinstellung IEEE 134442                      |
| 5.2.3   | Grundeinstellung42                               |
| 5.2.4   | Speicherverwaltung43                             |
| 5.2.5   | Geräteschnittstellen einrichten 43               |
| 6.      | Software WinPQ smart44                           |
| 6.1     | Installation der                                 |
|         | Auswertesoftware44                               |
| 6.2     | Grundeinstellung Software                        |
| 6.3     | Neues multimess D9-PQ anlegen47                  |
| 6.4     | Geräteparametrierung48                           |
| 6.4.1   | Gerätebezeichnungen50                            |
| 6.4.2   | PQ-Parameter51                                   |
| 6.4.3   | Allgemeine User Einstellungen52                  |
| 6.4.4   | Triggerparameter für<br>Störschriebe54           |
| 6.4.5   | Oszilloskoprekorder                              |
| 6.4.6   | <sup>1</sup> / <sub>2</sub> Perioden-Störschrieb |
| 6.4.7   | Aufzeichnungsparameter                           |
| 6.4.8   | Aufzeichnungsparameter –                         |
|         | Rekorder                                         |
| 6.5     | Onlinemesswerte                                  |
| 6.5.1   | Messwerte59                                      |
| 6.5.2   | Vektordiagramm60                                 |
| 6.5.3   | Oszilloskopbild60                                |
| 6.5.4   | Harmonische61                                    |
| 6.5.5   | Zwischenharmonische62                            |
| 6.5.6   | Frequenzbänder 2kHz bis 9kHz63                   |
| 6.5.7   | Geräte-Panel64                                   |
| 6.5.8   | Software-Trigger64                               |
| 6.6     | Messdaten-Import65                               |
| 6.7     | Messdaten Gerätespeicher                         |
|         | loscnen69                                        |

| 6.8       | Messdaten offline auswerten70                   |
|-----------|-------------------------------------------------|
| 6.8.1     | Messdaten bearbeiten71                          |
| 6.8.2     | EN50160 Report74                                |
| 6.8.3     | Spannungsharmonische -<br>Zwischenharmonische74 |
| 6.8.4     | Stromharmonische -<br>Zwischenharmonische75     |
| 6.9       | Messdaten von SD Karte<br>importieren77         |
| 7.        | Firmwareupdate<br>multimess D9-PQ78             |
| 8.<br>8.1 | Modbus79<br>Modbus Datenpunktliste79            |

| 8.2   | Modbus Einstellungen79                         |
|-------|------------------------------------------------|
| 8.2.1 | Modbus RTU80                                   |
| 8.2.2 | Modbus TCP80                                   |
| 9.    | Bestimmungsgemäßer Einsatz81                   |
| 10.   | Messdaten – Messverfahren<br>multimess D9-PQ81 |
| 11.   | Wartung90                                      |
| 12.   | Entsorgung90                                   |
| 13.   | Produktgewährleistung90                        |

### 1. Benutzerführung

#### 1.1 Warnhinweise

Abstufung der Warnhinweise

Warnhinweise unterscheiden sich nach der Art der Gefahr durch folgende Signalworte:

- → Gefahr warnt vor einer Lebensgefahr
- → Warnung warnt vor einer Körperverletzung
- → Vorsicht warnt vor einer Sachbeschädigung

Aufbau der Warnhinweise Signalwort

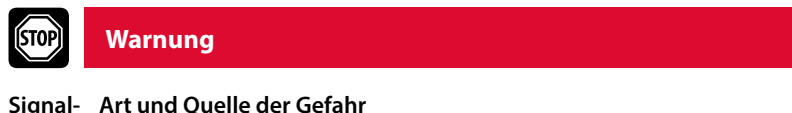

wort 🖑 Maßnahme, um die Gefahr zu vermeiden.

#### 1.2 Hinweise

Hinweis

Hinweis zum sachgerechten Umgang mit dem Gerät

#### 1.3 Weitere Symbole

Handlungsanweisungen Aufbau der Handlungsanweisungen: <sup>®</sup> Anleitung zu einer Handlung. → Resultatsangabe falls erforderlich.

#### Listen

Aufbau nicht nummerierter Listen: → Listenebenen 1 - Listenebene 2

#### Aufbau nummerierter Listen:

- 1) Listenebene 1
- 2) Listenebene 1
  - 1. Listenebene 2
  - 2. Listenebene 2

### 2. Lieferumfang/Bestellmerkmale

#### 2.1 Lieferumfang

- → multimess D9-PQ
- → Bedienungsanleitung
- → TCP-IP Kabel
- → Kabelschuhe
- → CD WinPQ smart Software

#### 2.2 Bestellmerkmale

#### - multimess D9-PQ

Gerätevariante dient als Power Quality Analysator, Störschreiber, Datenlogger und Leistungsmesser

Option IEC61000-4-7 (40,96kHz Abtastrate)

- 10,24kHz Abtastrate; ohne 2kHz bis 9kHz Messung
- Frequenzmessung von Spannung und Strom von 2 kHz bis 9 kHz

Oszillograph mit 40,96kHz Abtastrate

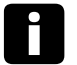

#### Hinweis

Mit einem Lizenzcode ist die nachträgliche Aufrüsten der Option 2kHz bis 9kHz (41kHz Abtastrate für Oszilloskopbilder) möglich.

| Software WinPQ smart | Kennung |
|----------------------|---------|
|                      |         |

| Merkmale                                                                                                    | Kennung            |
|----------------------------------------------------------------------------------------------------|--------------------|
| Power Quality Interface für Nieder - und Mittelspannungsnetze<br>4 Spannungswandler, 4 Stromwandler<br>nach DIN EN-50160 und IEC 61000-4-30 (Klasse A)<br>2 Digitaleingänge<br>2 Relais-Ausgänge<br>WinPQ smart-Software für multimess D9-PQ | multimess<br>D9-PQ |
| Versorgungsspannung<br>AC 90 V110 V264 V oder DC 100 V220 V300 V<br>DC 18 V60 V72 V                                                                                                    | US8<br>US9         |
| Stromeingänge<br>4 Stromeingänge für Messwandler 1A/5A (MB max. 10A)<br>4 Stromeingänge für Schutzwandler 1A/5A (MB max. 100A)                                                                                                    |                    |
| Kommunikationsprotokoll<br>Modbus RTU & TCP                                                                                                    |                    |
| Option IEC61000-4-7 (40,96kHz Abtastrate)<br><ul> <li>10,24kHz Abtastrate; ohne 2kHz bis 9kHz Messung</li> <li>Frequenzmessung von Spannung und Strom von 2 kHz bis 9 kHz</li> <li>Oszillograph mit 40,96kHz Abtastrate</li> </ul>           |                    |
| Nennwert der Eingangsspannung<br>■ 100V / 400 V / 690 V (CAT IV 300V)                                                                                                    |                    |

| Software WinPQ smart                                                                                                    | WinPQ smart |
|----------------------------------------------------------------------------------------------------|-------------|
| zur Parametrierung des multimess D9-PQ sowie zum Auslesen<br>der multimess D9-PQ Messdaten und Online-Daten als Einzel-<br>platzlizenz - kostenlos |             |

| Zusätze zum multimess D9-PQ                 | Kennung |
|---------------------------------------------|---------|
| Einbaurahmen für Schalttafeleinbau          |         |
| DFC 77-Funkuhr                              |         |
| GPS-Funkuhr - H1: AC/DC 88 V264 V D2: RS485 |         |
| GPS-Funkuhr - H2: DC 18 V72 V D2: RS485     |         |

## 3. Sicherheitshinweise

- Bedienungsanleitung beachten.
- 🂖 Die Bedienungsanleitung immer beim Gerät aufbewahren.
- Sicherstellen, dass das Gerät ausschließlich in einwandfreiem Zustand betrieben wird.
- 🖑 Das Gerät niemals öffnen.
- 🂖 Sicherstellen, dass ausschließlich Fachpersonal das Gerät bedient.
- 🂖 Das Gerät ausschließlich nach Vorschrift anschließen.
- Sicherstellen, dass das Gerät ausschließlich im Originalzustand betrieben wird.
- 🂖 Das Gerät ausschließlich mit empfohlenem Zubehör betreiben.
- Sicherstellen, dass das Gerät nicht über den Bemessungsdaten betrieben wird. (Siehe technische Daten)
- Sicherstellen, dass das Original Zubehör nicht über den Bemessungsdaten betrieben wird.
- Das Gerät nicht in Umgebungen betreiben, in denen explosive Gase, Staub oder Dämpfe vorkommen.
- 🂖 Das Gerät ausschließlich mit handelsüblichen Reinigungsmitteln reinigen.

### 4. Technische Daten

#### 4.1 multimess D9-PQ Beschreibung

Der neuartige Power Quality Analysator und Störschreiber multimess D9-PQ für Nieder- und Mittelspannungsnetze ist die zentrale Komponente eines Systems, mit dem alle Messaufgaben in elektrischen Netzen gelöst werden können. Das multimess D9-PQ kann sowohl als Power Quality Interface nach Netzqualitätsnormen als auch als Messeinrichtung für alle physikalisch definierten Messgrößen in Drehstromnetzen verwendet werden.

Neben der Möglichkeit von Standardauswertungen weist das multimess D9-PQ auch einen Hochgeschwindigkeits-Fehlerschreiber mit einer Aufzeichnungsrate von 40,96kHz/10,24kHz, sowie einen 10ms-RMS-Effektivwertschreiber auf. Somit ist eine detaillierte Auswertung von Netzstörungen möglich.

Vor allem ist die Komponente geeignet, spezielle Bezugsqualitäten oder Qualitätsvereinbarungen zwischen Energieversorger und Kunde zu überwachen, zu registrieren und zur Auswertung bzw. Speicherung bereitzustellen

Moderne Spannungsqualitäts-Messgeräte arbeiten nach der Norm IEC 61000-4-30 (2008). Diese Norm definiert Messmethoden, um für den Anwender eine vergleichbare Basis zu schaffen.

Geräte unterschiedlicher Hersteller, die nach dieser Norm arbeiten, müssen gleiche Messergebnisse liefern.

#### Die Norm unterscheidet zwei Messgeräte-Klassen:

Klasse-A-Messgeräte werden vor allem für vertragsrelevante Messungen in Kunden-Lieferanten-Beziehungen eingesetzt.

Klasse-S-Messgeräte können zur Ermittlung von statistischen Qualitätsgrößen eingesetzt werden.

Das multimess D9-PQ erfüllt für 100% der Parameter die Forderungen nach IEC 61000-4-30 (2008) für Klasse-A-Messgeräte.

| Parameter IEC61000-4-30           | Klasse |
|-----------------------------------|--------|
| Netzfrequenz                      | А      |
| Genauigkeit der Spannungsmessung  | А      |
| Spannungsschwankungen             | А      |
| Spannungseinbrüche oder -anstiege | А      |
| Spannungsunterbrechnungen         | А      |
| Spannungsunsymmetrie              | А      |
| Spannungsharmonische              | А      |
| Spannungs-Zwischenharmonische     | А      |
| Messhäufungsintervalle            | А      |
| Synchronisation                   | А      |

| Parameter IEC61000-4-30        | Klasse |
|--------------------------------|--------|
| Markierung bei Ereignissen     | А      |
| Anzahl der Störsignaleinflüsse | А      |

Das multimess D9-PQ wurde für Messungen in öffentlichen Netzen und Messungen in Industrieumgebungen mit bis zu 690V (L-L) Messspannung entwickelt.

- Keine beweglichen Teile (Lüfter, Festplatte)
- CAT IV
- Der Benutzer kann den Speicherplatz mittels SD-Karte um bis zu 32 GB erweitern. Dadurch ist eine jahrelange Aufzeichnung ohne Verbindung zur Datenbank möglich.
- Optional: "IEC61000-4-7 2 kHz bis 9 kHz" (B1)
- Frequenzmessung von Spannung und Strom gemäß IEC 61000-4-7 von 2 kHz bis 9 kHz.

Norm IEC61000-4-7 beschreibt die Messung von Oberschwingungen und Zwischenharmonischen in Stromversorgungsnetzten und an angeschlossenen Geräten.

#### 4.2 Technische Daten

- 1,7-Zoll-Farbdisplay
- Tastenfeld für die Grundkonfiguration am Gerät
- 1 GB interner Speicher
- Eingangskanalbandbreite 20 kHz
- 4 Spannungseingänge, Messbereichsendwert: 57/ 230/ 480V L-N, Genauigkeit < 0,1%
- 4 Stromeingänge, 1/5 A Nennstrom, Messbereichsendwert: 10A
- Gleichzeitige Verarbeitung von abgetasteten und berechneten Spannungen und Strömen
- Spannungs- und Strom-Oszillograph, Abtastfrequenz: 40,96kHz / 10,24kHz
- Halbzyklus-Rekorder: Netzfrequenz, Effektivspannungen und -ströme (RMS), Zeiger für Spannung und Strom, Leistungs-Aufzeichnungsrate: ~10ms (50Hz) / ~8,33ms (60Hz)
- Leistungsstarke Triggerauslösungen
- Online-Streaming von Spannungen und Strömen bei einer Abtastrate von 40,96kHz.
- IEC 61000-4-30, Klasse-A-Messdatenverarbeitung
- Erfassung der Spannungsqualitätsvorfälle nach DIN EN 50160; IEC61000-2-2; -2-12;-2-4.
- Spektralanalyse 2 kHz...9 kHz,(35 Frequenzbänder, BW = 200Hz) von Spannungen und Ströme gemäß (IEC 61000-4-7)

- Spannungs- und Stromharmonischen n = 2....50
- 2 Digitaleingänge für allgemeine Zwecke mit 2 Eingangspegel-Optionen
- 2 Relais-Ausgänge zur Schutzüberwachung und Alarmmeldung
- Kostenlose Auswertungssoftware WinPQ smart
- Option:

Analyse der Daten in einer Datenbank mit dem WinPQ-Softwarepaket. Permanente Kommunikation mit bis zu 500 Geräten

#### Kommunikationsprotokoll

- MODBUS RTU
- MODBUS TCP

- IEC60870-5-104 (Option P1)
- IEC61850 (Option P2)

| Zeitsynchronisierungsprotokoll (Empfangen / Slave) |  |
|----------------------------------------------------|--|
| – IEEE1344 / IRIG-B000007                          |  |
| – GPS (NMEA +PPS)                                  |  |
| – DCF77                                            |  |
| – NTP                                              |  |
| – PTP (IEEE1588)                                   |  |

| Schnittstellen:            |                    |  |
|----------------------------|--------------------|--|
| Ethernet                   | RJ45 (10/100 Mbit) |  |
| 2 * RS232/RS485 auf Klemme | umschaltbar        |  |

| Abmessungen / Gewicht |                  |
|-----------------------|------------------|
| LxBxH                 | 160 x 90 x 58 mm |
| Gewicht               | 500 g            |

| Spannungseingänge      |                                                                       |  |
|------------------------|-----------------------------------------------------------------------|--|
| Kanäle                 | U <sub>1</sub> , U <sub>2</sub> , U <sub>3</sub> , U <sub>N/E/4</sub> |  |
| Elektrische Sicherheit | 300V CAT IV                                                           |  |
| DIN EN 61010           | 600V CAT III                                                          |  |
| Eingangsreferenz       | PE                                                                    |  |
| Impedanz -> PE         | 10 MΩ    25pF                                                         |  |
| Nenneingangs-          | 100V AC /230VAC                                                       |  |
| spannung Un            |                                                                       |  |
| Messbereichsendwert    | 0480VAC L-E                                                           |  |
| Wellenform             | Jede                                                                  |  |
| Maximaler Crest-Faktor | 3                                                                     |  |
| @ Un                   |                                                                       |  |
| Nenn- Netztrequenz in  |                                                                       |  |
| Bandbreite             | DC20kHz                                                               |  |
| Frequenzbereich der    | fn ± 15%                                                              |  |
| Grundwelle             | 42,55057,5Hz                                                          |  |
|                        | 51,06069,0Hz                                                          |  |
| Genauigkeit            |                                                                       |  |
| Grundwelle,            | ±0,1% Un                                                              |  |
| effektiv (r.m.s.)      | (0°C45°C)                                                             |  |
|                        | ±0,2% Un (-25°C                                                       |  |
|                        | 55°C) @ 10%150%Un                                                     |  |
| Grundwelle, Phase      | ±0,01°                                                                |  |
| Dauer des Anstiegs     | ±20ms @                                                               |  |
|                        | 100%150%Un                                                            |  |
| Dauer der              | ±20ms @ 1%100%Un                                                      |  |
| Unterbrechung          |                                                                       |  |
| Spannungs-             | ±0,15% @                                                              |  |
| unsymmetrie            | 1%5% Messwert                                                         |  |
| Rundsteuerspannung     | ±5% des Messwerts                                                     |  |

| Spannungseingänge    |                       |  |
|----------------------|-----------------------|--|
|                      | @ 10%150%Un           |  |
| Harmonische n = 250, | ±5% des Messwerts     |  |
| effektiv (r.m.s.)    | @ Uh ≥ 1% Un          |  |
|                      | ±0,05% Un             |  |
|                      | @ Uh < 1% Un          |  |
| Harmonische n = 250, | ±n•0,01° @ Uh ≥ 1% Un |  |
| Phase                |                       |  |
| Zwischenharmonische  | ±5% des Messwerts     |  |
| n = 149, effektiv    | @ Uih = ≥ 1% Un       |  |
| (r.m.s.)             | ±0,05% Un             |  |
|                      | @ Uih < 1% Un         |  |
| Netzfrequenz         | ±10mHz @              |  |
|                      | 10%200%Un             |  |
| Flickermeter DIN EN  | Klasse F2             |  |
| 61000-4-15:2011      |                       |  |
| Resteinbruchs-       | ±0,2% Un              |  |
| spannung             | @ 10%100%Un           |  |
| Dauer des Einbruchs  | ±20ms @ 10%100%Un     |  |
| Restspannungsanstieg | ±0,2% Un              |  |
|                      | @ 100%150%Un          |  |
|                      |                       |  |

| (< 3kHz) | @ Us = 3%15% Un |
|----------|-----------------|
|          | ±0,15% Un       |
|          | @ Us = 1%3% Un  |

| Stromeingänge              |                                       |                    |
|----------------------------|---------------------------------------|--------------------|
| Option                     | C30                                   | C31                |
| Kanäle                     | 11, 12, 13, IN/4                      |                    |
| Elektrische Sicherheit     | 300V CAT III                          |                    |
| DIN EN 61010               |                                       |                    |
| Eingangstyp                | Differential, isoliert                |                    |
| Impedanz                   | ≤ 4mΩ                                 |                    |
| Nenneingangsstrom In       | 1 A <sub>AC</sub> / 5 A <sub>AC</sub> |                    |
| Messbereichsendwert        | 10A <sub>AC</sub>                     | 100A <sub>AC</sub> |
| Überlastungskapazität      |                                       |                    |
| permanent                  | 10 A                                  |                    |
| ≤ 1s                       | 30 A                                  |                    |
| ≤ 10ms                     | 100 A                                 |                    |
| ≤ 5ms                      | 500 A                                 |                    |
| Wellenform                 | AC, jede                              |                    |
| Maximaler Crest-Faktor     | 4                                     |                    |
| @ In                       |                                       |                    |
| Bandbreite                 | 25Hz20kHz                             |                    |
| Genauigkeit                |                                       |                    |
| Grundwelle, effektiv       | < 0,1% MW                             | < 0,2% MW          |
| (r.m.s.)                   | 5%100%                                | 5% 10%             |
| Grundwelle, Phase          | ±0,1°                                 | ±0,2°              |
|                            | %100%                                 | 5% 10%             |
| Harmonische n = 250,       | 5%                                    | 10%                |
| effektiv (r.m.s.)          | 5%100%                                | 5% 10%             |
| Harmonische n = 250,       | ±n∙0,1°                               | ±n∙0,2°            |
| Phase                      | 5%100%                                | 5% 10%             |
| Zwischenharmonische        | ±5%                                   | ±10%               |
| n = 149, effektiv (r.m.s.) | %100%                                 | 5% 10%             |

| Speicherung der gemessenen Daten |                      |  |
|----------------------------------|----------------------|--|
| Interner Speicher                | 1024 MB              |  |
| SD-Speicherkarte                 | 1 GByte bis 32 GByte |  |

| Binäreingänge (BI)                     |                                     |
|----------------------------------------|-------------------------------------|
| Bereich                                | 48250 VAC(/DC)                      |
| – H – Pegel                            | > 35 V                              |
| – L – Pegel                            | < 20 V                              |
| Signalfrequenz                         | DC 70 Hz                            |
| Eingangswiderstand                     | >100kΩ                              |
| Elektrische Isolation                  | Optokoppler,<br>elektrisch isoliert |
| Elektrische Sicherheit<br>DIN EN 61010 | 300V CAT II                         |

| Binärausgänge (BO)     |                                 |  |
|------------------------|---------------------------------|--|
| Kontaktspezifikation   |                                 |  |
| (EN60947-4-1, -5-1) :  |                                 |  |
| Konfiguration          | SPDT                            |  |
| Nennspannung           | 250VAC                          |  |
| Nennstrom              | 6A                              |  |
| Nennlast AC1           | 1500VA                          |  |
| Nennlast AC15, 230VAC  | 300VA                           |  |
| Unterbrechungsleis-    |                                 |  |
| tung DC1, 30/110/220 V | 6/0,2/0,12A                     |  |
| Anzahl der             | ≥ 60•10 <sup>3</sup> elektrisch |  |
| Schaltvorgänge AC1     |                                 |  |
| Elektrische Isolation  | Von allen internen              |  |
|                        | Potentialen isoliert            |  |
| Elektrische Sicherheit | 300V CAT II                     |  |
| DIN EN 61010           |                                 |  |

| Stromversorgung |          |           |
|-----------------|----------|-----------|
| Merkmal         | H1       | H2        |
| AC              | 90264 V  | -         |
| DC              | 100300 V | 1872 V    |
| Leistungs-      | ≤ 10 W   | ≤ 10 Watt |
| aufnahme        | < 20 VA  |           |
| Frequenz        | 4070Hz   | -         |
| Externe         |          |           |
| Sicherung       | 6A       | 6A        |
| Merkmale        | В        | В         |

| Umgebungsparameter                                 | Lagerung und Transport | Betrieb             |
|----------------------------------------------------|------------------------|---------------------|
| Umgebungstemperatur:                               | IEC 60721-3-1 / 1K5    | IEC 60721-3-3 / 3K6 |
| Grenzbetriebsbereich                               | -40 +70°C              | -25 +55°C           |
|                                                    | IEC 60721-3-2 / 2K4    |                     |
|                                                    | -40 +70°C              |                     |
| Umgebungstemperatur:                               |                        | IEC 60721-3-3 / 3K5 |
| Nennbetriebsbereich                                |                        | mod10 +45°C         |
| Relative Luftfeuchtigkeit: 24<br>Std. Durchschnitt | 595 %                  | 595 %               |
| Keine Kondensation oder Eis                        |                        |                     |
| Sonneneinstrahlung                                 |                        | 700W/m2             |
| Vibrationen, Erderschütte-                         | IEC 60721-3-1 / 1M1    | IEC 60721-3-3 / 3M1 |
| rungen                                             | IEC 60721-3-2 / 2M1    |                     |

| Elektrische Sicherheit |                      |
|------------------------|----------------------|
| – IEC 61010-1          |                      |
| – IEC 61010-2-030      |                      |
| Schutzklasse           | 1                    |
| Verschmutzungsgrad     | 2                    |
| Überspannungs-         |                      |
| kategorie Netz-        |                      |
| versorgungsoption:     |                      |
| H1                     | 300V / CAT III       |
| H2                     | 150V / CAT III       |
| Hochspannungs-         | Impuls Spannung 6 kV |
| prüfung                | 5 sec 5,4 kV RMS     |
|                        | 1 min 3,6kV RMS      |
|                        |                      |
| Messkategorie          | 300V / CAT IV        |
|                        | 600V / CAT III       |
| Betriebshöhe           | ≤ 2000m              |

#### 4.3 Mechanischer Aufbau

Das multimess D9-PQ kann sowohl als Wandaufbau (optional Hutschiene), Schalttafeleinbau (optional Einbauramen), als auch als Hutschienengehäuse verwendet werden. Alle Anschlüsse sind über Phoenix-Klemmen zugänglich. Mit Ausnahme der Strom- und Spannungseingänge sind die Anschlüsse in Einsteck-Klemmtechnik ausgeführt.

Für die TCP/IP-Schnittstelle steht ein RJ 45-Anschluss zur Verfügung.

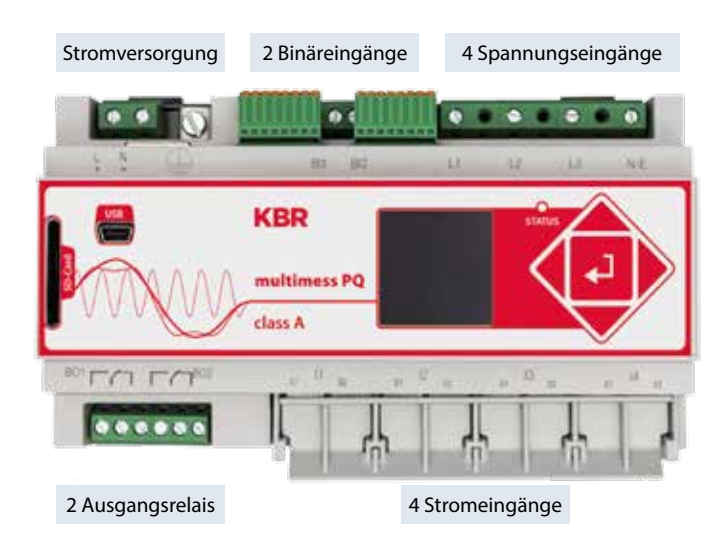

#### Seitenansicht multimess D9-PQ

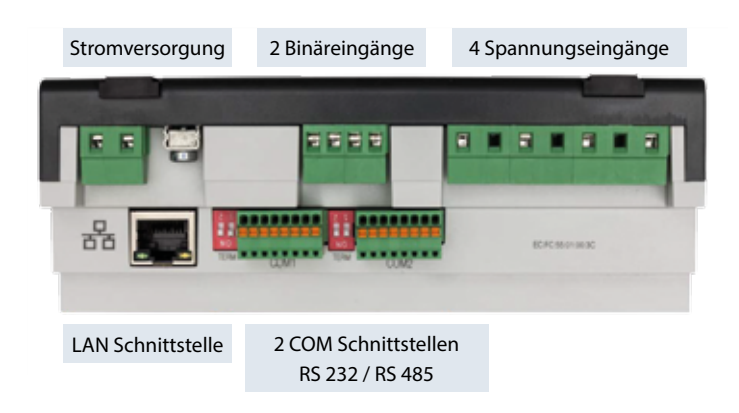

Anschlussbelegung COM Schnittstellen RS232 / RS485

| COM 1                | COM 2           |  |
|----------------------|-----------------|--|
| 1.TxD                | 1.TxD           |  |
| 2. RTS               | 2. RTS          |  |
| 3. GND               | 3. GND          |  |
| 4. RxD               | 4. RxD          |  |
| 5. CTS               | 5. CTS          |  |
| 6. RS 485 Neg/B      | 6. RS 485 Neg/B |  |
| 7. RS 485 Pos/A      | 7. RS 485 Pos/A |  |
| 8. Schirmung         | 8. Schirmung    |  |
| $\bigstar  \bigstar$ |                 |  |
|                      |                 |  |

#### 4.3.1 Energieversorgung multimess D9-PQ

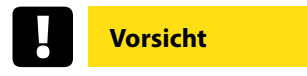

🂖 Erdungsanschluss multimess D9-PQ immer herstellen.

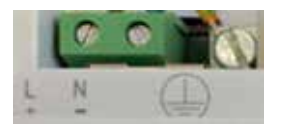

\* Abhängig vom eingebauten Netzteil das Messgerät im richtigen Spannungsbereich versorgen.

| Merkmal | H1       | H2     |
|---------|----------|--------|
| AC      | 90264 V  | -      |
| DC      | 100300 V | 1872 V |

4.4 Netzanschluss multimess D9-PQ

#### 4.4.1 3-Phasen / 4-Leiter Anschluss

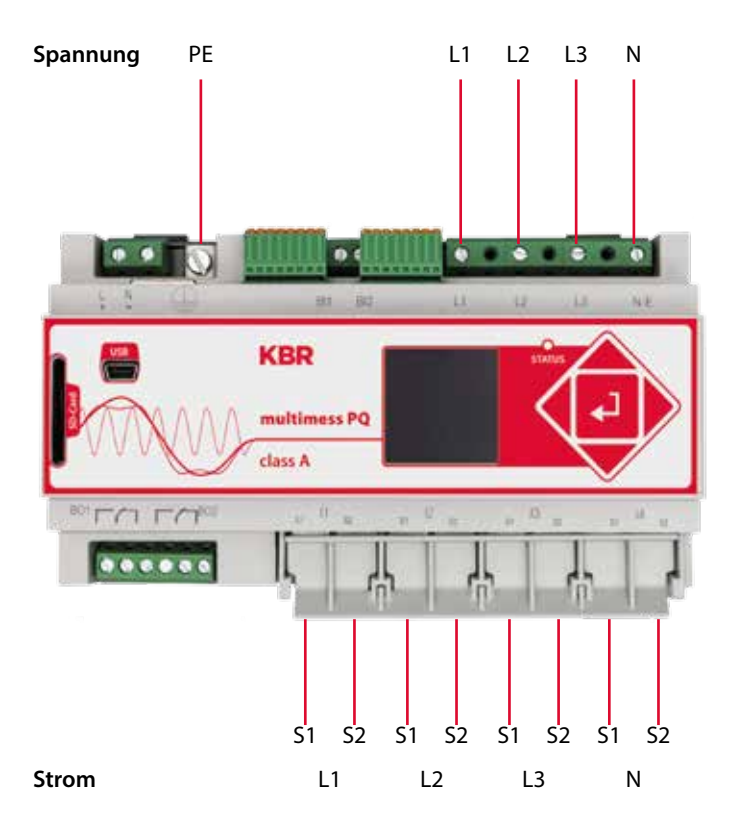

#### Spannungsanschlüsse

- Sicherstellen, dass am multimess D9-PQ der PE-Leiter (Erdung) angeschlossen ist.
- Wenn kein N-Leiter Anschluss vorhanden, Anschlüsse E und N miteinander verbinden.
- Sicherstellen, dass Schaltungsart (4-Leiter) eingestellt ist. (Einstellung über Display oder Software)

#### 4.4.2 4-Leiteranschluss ohne N-Leiter Strom

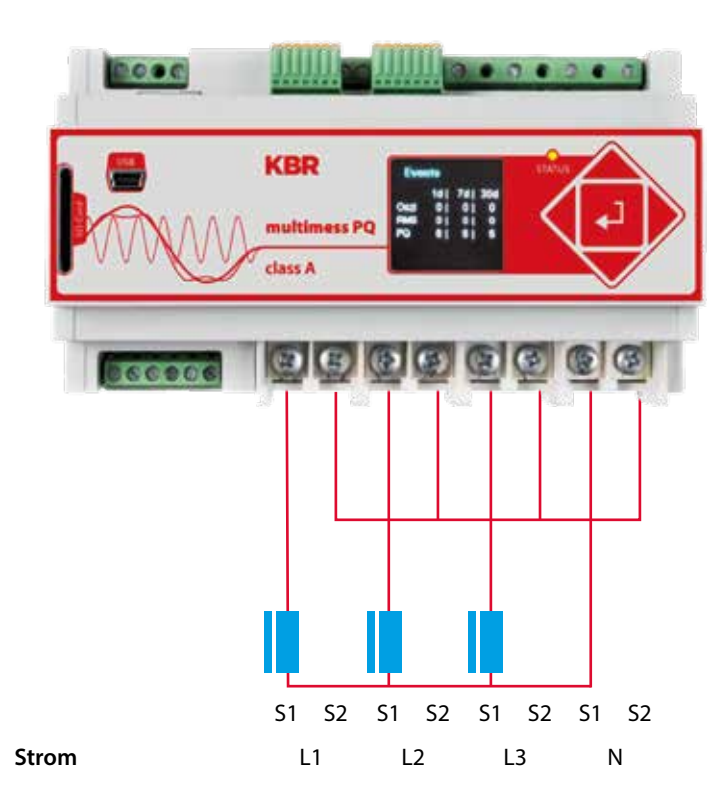

Ist im 3-Phasen 4-Leiternetz kein Neutralleiterstrom verfügbar, so werden die Stromeingänge des multimess D9-PQwie in der Abbildung oben angeschlossen.

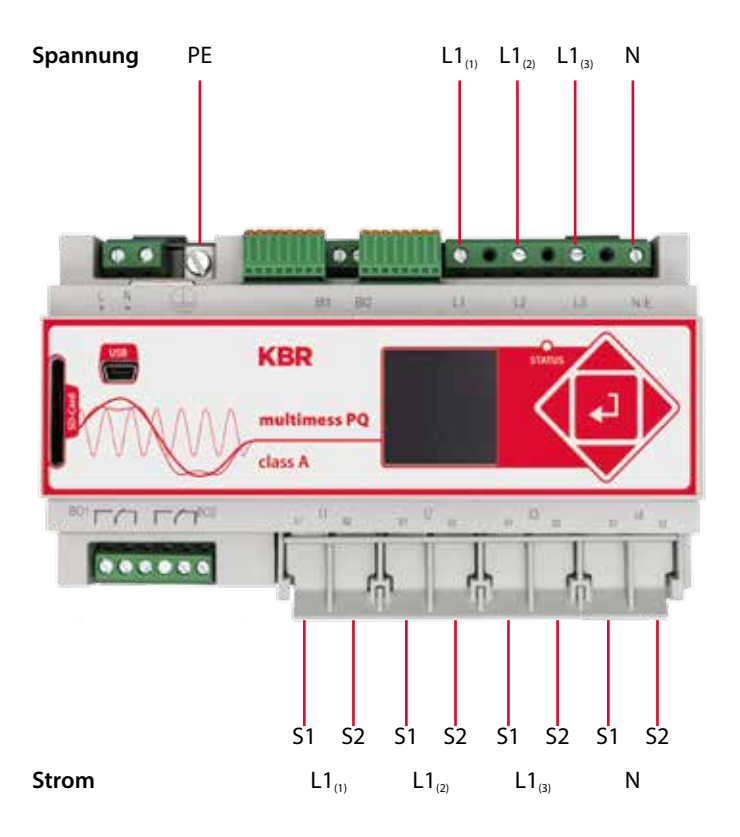

In der Schaltungsart 4-Leiternetz, 1-Phasig werden keine Leiter-Leiter Ereignisse sowie 3~Netzereignisse bewertet.

Es können beliebige Spannungen mit dem gleichen Erdpotential angeschlossen werden (z.B. drei Netze mit der Phase L1) und beliebige Ströme angeschlossen werden.

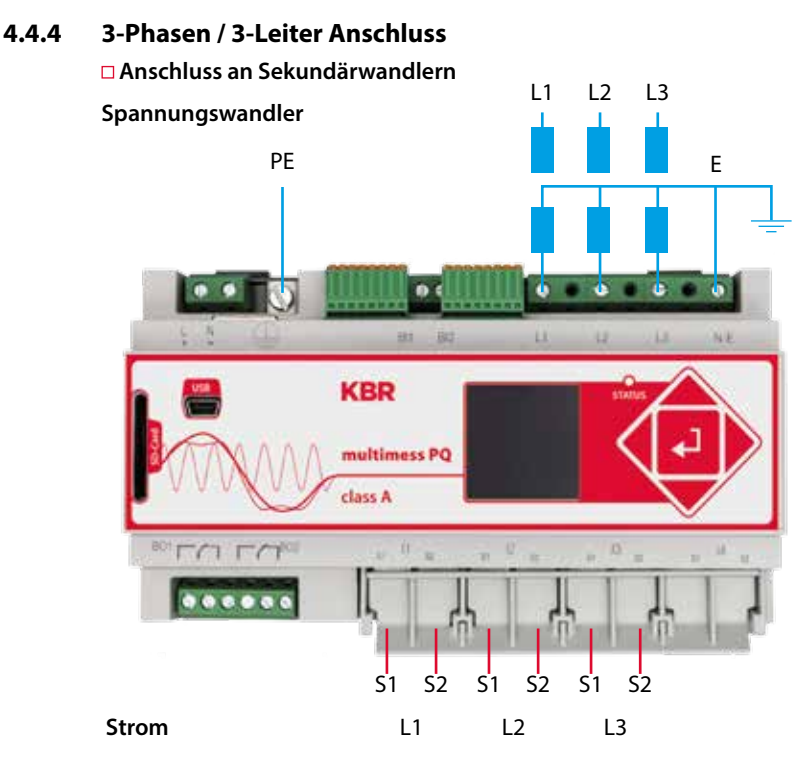

#### Anschlüsse

- 🦻 Sicherstellen, dass am multimess D9-PQ der PE-Leiter (Erdung) angeschlossen ist.
- Sicherstellen, dass bei jeder Messung die Messleitung E angeschlossen ist. Dies ist in der Regel der Erdungspunkt des Spannungswandlers.
- Sicherstellen, dass Schaltungsart (3-Leiter) eingestellt ist. (Einstellung über Display oder Software)
- **\*** Spannungswanderverhältnis einstellen
- 💖 Nennspannung der Leiter-Leiter Spannung eingeben
- 💖 Stromwanderverhältnis einstellen

## Hinweis

#### Anschluss multimess D9-PQ Strom IN im 3-Leiter Netz

Wird im 3-Leiter Netz ein Strom am Eingang IN angeschlossen, so wird dieser berechnet und aufgezeichnet. Die gemessenen Werte für IN gehen nicht in die 3~ Leistungsberechnungen ein. Somit ist es möglich einen beliebigen zusätzlichen Strom über den vierten Stromeingang mit dem multimess D9-PQ zu erfassen.

#### 4.4.5 V-Schaltung; Aron-Schaltung

Die Konfigurationen V-Schaltung oder Aron-Schaltung können im Gerätesetup der Software parametriert werden. Diese Schaltungsarten sind nur in der Konfiguration 3-Leiter Netz möglich.

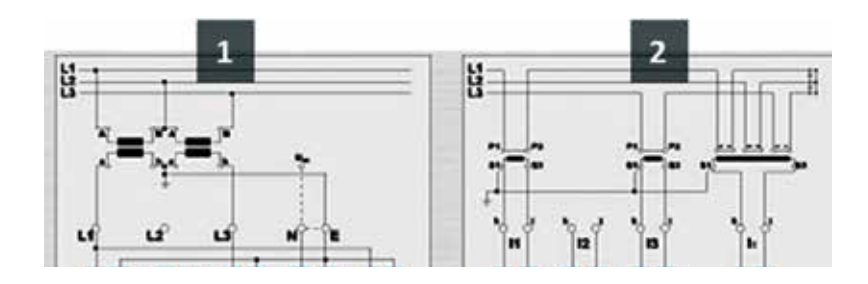

1)V-Schaltung (Parametrierung über die Auswertesoftware) 2)Aron-Schaltung (Parametrierung über die Auswertesoftware)

#### Mögliche Anschlusskonfiguration im 3-Leiter Netz:

- Spannungwandleranschlüsse: 1, 2, 3, 4,
- Stromwandleranschlüsse: 1, 2, 3, 4,

Die Auswahlfelder Spannungswandler und Stromwandler können parametriert werden. Die jeweils geerdete Spannung, oder der nicht angeschlossene Strom wird vom Messgerät berechnet.

#### □ 3-Phasen-Spannungswandleranschlüsse:

|                                      | VT |                       |                | М              | esska            | nal             |
|--------------------------------------|----|-----------------------|----------------|----------------|------------------|-----------------|
| Anschlusskonfiguration               | VI | 1                     | 2              | 3              | 4                | Bezugspotential |
| Spannungswandler:<br>L1, L2, L3, N/E | 1  | <b>U</b> <sub>1</sub> | U <sub>2</sub> | U <sub>3</sub> | U <sub>n/e</sub> |                 |
| V-Schaltung, Erdung L1               | 2  | <b>U</b> <sub>1</sub> | $U_2$          | U <sub>3</sub> | $U_4$            | . <b>F</b>      |
| V-Schaltung, Erdung L2               | 3  | <b>U</b> <sub>1</sub> | U <sub>2</sub> | U <sub>3</sub> | $U_4$            | E               |
| V-Schaltung, Erdung L3               | 4  | <b>U</b> <sub>1</sub> | U <sub>2</sub> | U <sub>3</sub> | U <sub>4</sub>   |                 |

| An achluad confirmation        | ст |                       | Mess           | kanal          |                |
|--------------------------------|----|-----------------------|----------------|----------------|----------------|
| Anschlusskonfiguration         | CI | 5                     | 6              | 7              | 8              |
| Stromwandler:<br>L1, L2, L3, N | 1  | i,                    | i <sub>2</sub> | i <sub>3</sub> | i <sub>n</sub> |
| Stromwandler : L2, L3          | 2  | -                     | i₂             | i,             | i <sub>4</sub> |
| Stromwandler : L1, L3          | 3  | i,                    | -              | i,             | i <sub>4</sub> |
| Stromwandler : L1, L2          | 4  | <b>i</b> <sub>1</sub> | i <sub>2</sub> | -              | i <sub>4</sub> |

#### □ 3-Phasen-Stromwandleranschlüsse:

□ Die gemessenen Werte für IN gehen nicht in die 3~ Leistungsberechnungen ein. Somit ist es möglich einen beliebigen zusätzlichen Strom über den vierten Stromeingang mit dem multimess D9-PQ zu erfassen.

#### 4.5 Messung / Funktionen

multimess D9-PQ - Automatische Ereigniserkennung und Messnormen: EN50160 (2013) / IEC61000-2-2 / IEC61000-2-12 /IEC61000-2-4 (Klasse 1; 2; 3) / NRS048 / IEEE519 / IEC61000-4-30 Klasse A / IEC6:1000-4-7 / IEC61000-4-15

#### 4.5.1 Permanente Aufzeichnung:

Fünf feste und zwei variable Messzeitintervalle stehen für die Permanentaufzeichnung zur Verfügung. Alle Messwerte können in den Datenklassen frei aktiviert oder deaktiviert werden.

- 10/12 Perioden (200ms)
- 1 sec

- n\*min
  - (Einstellbar von 2 Min. bis 60 Min.)

n\*sec

- **1**0 min
- (Einstellbar von 2 Sek. bis 60 Sek.)
- 2 Std.
- 150/180 Perioden (3sec)

| Zeitintervall Spannung                                              | 10/<br>12T | 150/<br>180T | 10<br>min | 2 h | 1 s | N* s | N*<br>min |
|---------------------------------------------------------------------|------------|--------------|-----------|-----|-----|------|-----------|
| Netzfrequenz                                                        | ✓          | ✓            | ✓         | ✓   | ✓   | ✓    | ✓         |
| Netzfrequenz, 10s-Wert (IEC61000-4-30)                              |            |              |           |     |     |      |           |
| Extreme, Standardabweichung der Netzfrequenz (10s)                  |            |              | ✓         |     |     |      |           |
| Effektivwerte (RMS) (IEC61000-4-30)                                 | ✓          | ✓            | ✓         | ✓   | ✓   | ✓    | ✓         |
| Extreme, Standardabweichung der T/2-Werte                           |            |              | ✓         |     |     |      |           |
| Einbruch [%], Überspannung [%] (IEC61000-4-30)                      | ✓          | ✓            | ✓         | ✓   |     |      |           |
| Harmonische Untergruppen n= 050 (IEC61000-4-7)                      | ✓          | ✓            | ✓         | ✓   |     |      |           |
| Maximalwerte von 10/12 T harmonischen                               |            |              | ~         |     |     |      |           |
| Untergruppen n = $250$                                              |            |              |           |     |     |      |           |
| Zwischenharmonische Untergruppen n=049<br>(IEC61000-4-7)            | ~          | ~            | ✓         | ~   |     |      |           |
| Gesamt-Klirrfaktor (THDS) (IEC61000-4-7)                            | ✓          | ✓            | ✓         | ✓   | ✓   | ~    | ✓         |
| Teilgewichteter Klirrfaktor (PWHD)                                  | ✓          | ✓            | ✓         | ✓   | ✓   | ✓    | ✓         |
| Unsymmetrie, negative/positive Sequenz, Sequenzzeichen              | ✓          | ✓            | ✓         | ✓   | ✓   | ✓    | ✓         |
| Unsymmetrie, Null-/positive Sequenz                                 | ✓          | ✓            | ✓         | ✓   | ✓   | ✓    | ✓         |
| Positive, negative, Null-Sequenz-Zeiger                             | ✓          | ✓            | ✓         | ✓   | ✓   | ✓    | ✓         |
| Phasenwinkel (Grundwelle)                                           | ✓          | ✓            | ✓         | ✓   | ✓   | ✓    | ✓         |
| Flicker (IEC61000-4-15)                                             |            |              | ✓         | ✓   |     |      |           |
| Momentanwert Flicker (IEC61000-4-15)                                | ✓          |              | ✓         |     |     |      |           |
| Rundsteuerspannungen [%] (IEC61000-4-30)                            | ✓          | ✓            |           |     |     |      |           |
| Phasenwinkel (Nulldurchgänge) der Phasenspan-                       |            |              |           |     |     |      |           |
| nungs-Harmonischen n=250 bis zur Grundwelle<br>der Referenzspannung | ~          | ~            | ~         | ~   |     |      |           |
| Frequenzbänder 135 , 2kHz9kHz, Effektivwert (RMS)<br>(IEC61000-4-7) |            |              | ~         | ~   | ~   | ~    | ~         |

| Zeitintervall Strom                                                                                           | 10/<br>12T | 150/<br>180T | 10<br>min | 2 h | 1 s | N* s | N*<br>min |
|----------------------------------------------------------------------------------------------------|------------|--------------|-----------|-----|-----|------|-----------|
| Effektivwerte (RMS)                                                                                           | ✓          | ✓            | ✓         | ✓   | ✓   | ✓    | ✓         |
| Extreme der T/2-Werte                                                                                         |            |              | ✓         |     |     |      |           |
| Harmonische Untergruppen n= 050 (IEC61000-4-7)                                                                | ✓          | ✓            | ✓         | ✓   |     |      |           |
| Maximalwerte von 10/12 T<br>harmonischen Untergruppen n = 250                                                 |            |              | ~         |     |     |      |           |
| Zwischenharmonische Untergruppen<br>n=049 (IEC61000-4-7)                                                      | ~          | ~            | ~         | ~   |     |      |           |
| Gesamt-Klirrfaktor (THD) (IEC61000-4-7)                                                                       | ✓          | ✓            | ✓         | ✓   | ~   | ✓    | ✓         |
| Gesamtstrom-Harmonische                                                                                       | ✓          | ✓            | ✓         | ✓   | ✓   | ✓    | ✓         |
| Teilgewichteter Klirrfaktor (PWHD)                                                                            | ✓          | ✓            | ✓         | ✓   | ✓   | ✓    | ✓         |
| Gewichtete ungerade harmonische Ströme (PHC)                                                                  | ✓          | ✓            | ✓         | ✓   | ✓   | ✓    | ✓         |
| K-Faktoren                                                                                                    | ✓          | ✓            | ✓         | ✓   | ✓   | ✓    | ✓         |
| Unsymmetrie, negative/positive Sequenz, Sequenz-<br>zeichen                                                   | ~          | ~            | ~         | ~   | ~   | ~    | ~         |
| Unsymmetrie, Null-/positive Sequenz                                                                           | ✓          | ✓            | ✓         | ✓   | ✓   | ✓    | ✓         |
| Positive, negative, Null-Sequenz-Zeiger                                                                       | ✓          | ✓            | ✓         | ✓   | ✓   | ✓    | ✓         |
| Phasenwinkel (Grundwelle)                                                                                     | ✓          | ✓            | ✓         | ✓   | ✓   | ✓    | ✓         |
| Phasenwinkel ( Nulldurchgänge) der Strom-Harmo-<br>nischen n=250 bis zur Grundwelle der Referenz-<br>spannung | ~          | ~            | ~         | ~   |     |      |           |
| Frequenzbänder 135 , 2kHz9kHz,<br>Effektivwert (r.m.s.) (IEC61000-4-7)                                        |            |              | ~         | ~   | ~   | ~    | ~         |

| 10<br>min    | 2 h                                                                                                    | 1 s                                                                                                    | N* s                                                                                                    | N*<br>min                                                                                                    |
|--------------|----------------------------------------------------------------------------------------------------|----------------------------------------------------------------------------------------------------|----------------------------------------------------------------------------------------------------|----------------------------------------------------------------------------------------------------|
|              |                                                                                                    |                                                                                                    |                                                                                                    |                                                                                                    |
| $\checkmark$ | $\checkmark$                                                                                             | $\checkmark$                                                                                                    | $\checkmark$                                                                                                    | $\checkmark$                                                                                                    |
| ✓            | ✓                                                                                                    | ✓                                                                                                    | ✓                                                                                                    | ✓                                                                                                    |
| ✓            | ✓                                                                                                    | ✓                                                                                                    | ✓                                                                                                    | ✓                                                                                                    |
| ✓            | ✓                                                                                                    | ✓                                                                                                    | ✓                                                                                                    | ✓                                                                                                    |
| ✓            | ✓                                                                                                    | ✓                                                                                                    | ✓                                                                                                    | ~                                                                                                    |
| ✓            | ✓                                                                                                    | ✓                                                                                                    | ✓                                                                                                    | ✓                                                                                                    |
| ✓            | ✓                                                                                                    | ✓                                                                                                    | ✓                                                                                                    | ✓                                                                                                    |
| ✓            | ✓                                                                                                    | ✓                                                                                                    | ✓                                                                                                    | ✓                                                                                                    |
| ✓            | ✓                                                                                                    | ✓                                                                                                    | ✓                                                                                                    | ✓                                                                                                    |
| ✓            | ✓                                                                                                    | ✓                                                                                                    | ✓                                                                                                    | ✓                                                                                                    |
| ✓            | ✓                                                                                                    | ✓                                                                                                    | ✓                                                                                                    | ✓                                                                                                    |
| ✓            | ✓                                                                                                    | ✓                                                                                                    | ✓                                                                                                    | ✓                                                                                                    |
|              | 10<br>min<br>✓<br>✓<br>✓<br>✓<br>✓<br>✓<br>✓<br>✓<br>✓<br>✓<br>✓<br>✓<br>✓<br>✓<br>✓<br>✓<br>✓<br>✓<br>✓ | 10         2 h           Min         X           X         X           X         X | 10         2 h         1 s           ×         ×         ×           ×         ×         ×           ×         ×         ×           ×         ×         ×           ×         ×         ×           ×         ×         ×           ×         ×         ×           ×         ×         ×           ×         ×         ×           ×         ×         ×           ×         ×         ×           ×         ×         ×           ×         ×         ×           ×         ×         ×           ×         ×         ×           ×         ×         ×           ×         ×         ×           ×         ×         ×           ×         ×         ×           ×         ×         × | 10         2h         1s         N*s           ✓         ✓         ✓         ✓           ✓         ✓         ✓         ✓           ✓         ✓         ✓         ✓           ✓         ✓         ✓         ✓           ✓         ✓         ✓         ✓           ✓         ✓         ✓         ✓           ✓         ✓         ✓         ✓           ✓         ✓         ✓         ✓           ✓         ✓         ✓         ✓           ✓         ✓         ✓         ✓           ✓         ✓         ✓         ✓           ✓         ✓         ✓         ✓           ✓         ✓         ✓         ✓           ✓         ✓         ✓         ✓           ✓         ✓         ✓         ✓           ✓         ✓         ✓         ✓           ✓         ✓         ✓         ✓           ✓         ✓         ✓         ✓           ✓         ✓         ✓         ✓           ✓         ✓         ✓         ✓ <tr tb=""></tr> |
|              |                                                                                                    |                                                                                                    |                                                                                                    |                                                                                                    |

| Zeitintervall Leistung                                     | 10<br>min | 2 h | 1 s | N* s | N*<br>min |
|------------------------------------------------------------|-----------|-----|-----|------|-----------|
| Wirkleistung, Phase                                        | ✓         | ✓   | ✓   | ✓    | ✓         |
| Wirkleistung, gesamt                                       | ✓         | ✓   | ✓   | ✓    | ✓         |
| Wirkleistung, Extreme                                      | ✓         |     |     |      |           |
| Blindleistung, Phase                                       | ✓         | ✓   | ✓   | ✓    | ✓         |
| Blindleistung, gesamt                                      | ✓         | ✓   | ✓   | ✓    | ✓         |
| Blindleistung, Extreme                                     | ✓         |     |     |      |           |
| Scheinleistung, Phase                                      | ✓         | ✓   | ✓   | ✓    | ✓         |
| Scheinleistung, gesamt                                     | ✓         | ✓   | ✓   | ✓    | ✓         |
| Grundwellen-Wirkleistung, Phase                            | ✓         | ✓   | ✓   | ✓    | ✓         |
| Grundwellen-Wirkleistung, gesamt                           | ✓         | ✓   | ✓   | ✓    | ✓         |
| Grundwellen-Blindleistung, Phase                           | ✓         | ✓   | ✓   | ✓    | ✓         |
| Grundwellen-Blindleistung (Verlagerung), gesamt            | ✓         | ✓   | ✓   | ✓    | ✓         |
| Grundwellen-Scheinleistung, Phase                          | ✓         | ✓   | ✓   | ✓    | ✓         |
| Grundwellen-Scheinhleistung, gesamt                        | ✓         | ✓   | ✓   | ✓    | ✓         |
| Phasenwinkel der Grundwellen-Scheinleistung, gesamt        | ✓         | ✓   | ✓   | ✓    | ✓         |
| Verzerrungsblindleistung, Phase                            | ✓         | ✓   | ✓   | ✓    | ✓         |
| Verzerrungsblindleistung, gesamt                           | ✓         | ✓   | ✓   | ✓    | ✓         |
| Wirkleistungsfaktoren, Phase, gesamt                       | ✓         | ✓   | ✓   | ✓    | ✓         |
| Blindleistungsfaktoren, Phase, gesamt                      | ✓         | ✓   | ✓   | ✓    | ✓         |
| COSφ + Zeichen, Phase, gesamt                              | ✓         | ✓   | ✓   | ✓    | ✓         |
| SINφ + Zeichen, Phase, gesamt                              | ✓         | ✓   | ✓   | ✓    | ✓         |
| COSφ + Zeichen der Verzerrungsblindleistung, Phase, gesamt | ✓         | ✓   | ✓   | ✓    | ✓         |
| Kapazitiver, induktiver Skalierungsfaktor von COSφ         | 1         |     | 1   | 1    |           |
| (-10+1):                                                   | •         | •   | •   | •    |           |
| Getriggertes Intervall, mittlere Wirkleistung, Phase       |           |     |     |      |           |
| Getriggertes Intervall, mittlere Wirkleistung, gesamt      |           |     |     |      |           |
| Getriggertes Intervall, mittlere Blindleistung, Phase      |           |     |     |      |           |
| Getriggertes Intervall, mittlere Blindleistung, gesamt     |           |     |     |      |           |

### 4.5.2 PQ-Ereignisse

| Auslöseanzahl                              | untere                                                 | obere              |
|--------------------------------------------|--------------------------------------------------------|--------------------|
| Spannungseinbruch (T/2                     | ~                                                      |                    |
| Spannungsanstieg (T/2)                     |                                                        | ~                  |
| Spannungsunterbrechung (T/2)               | ~                                                      |                    |
| Schnelle Spannungsänderung (T/2)           | Filter für gl<br>Mittelwert<br>Mittel +/- S<br>lenwert | eitenden<br>chwel- |
| Spannungsänderung (10min)                  | ~                                                      | ~                  |
| Spannungsunsymmetrie (10min)               |                                                        | √                  |
| Netz-Rundsteuerspannung (150/180T)         |                                                        | √                  |
| Spannungsharmonische (10min)               |                                                        | ~                  |
| Spannungsgesamtverzerrung (THD) (10min)    |                                                        | ~                  |
| Kurzzeit-Spannungsschwankungen PST (10min) |                                                        | √                  |
| Langzeit-Spannungsschwankungen PLT (10min) |                                                        | √                  |
| Netzfrequenz (10s)                         | √                                                      | √                  |
|                                            |                                                        |                    |

### 4.5.3 Triggerauslösung von Störschrieben

| Triggerauslösung                                                      | untere                     | obere | Schritt |  |
|-----------------------------------------------------------------------|----------------------------|-------|---------|--|
| Effektivwert (RMS) Phasenspannungen (T/2                              | ~                          | ~     | ✓       |  |
| Effektivwert (RMS) Phasen-Phasen-Spannungen (T/2)                     | ~                          | ~     | ✓       |  |
| Effektivwert (RMS) Rest-/Nullleiter-Erdleiter-Spannung (T/2)          |                            | ~     | ~       |  |
| Positive Sequenzspannung (T/2)                                        | ✓                          | ✓     |         |  |
| Negative Sequenzspannung (T/2)                                        |                            | ~     |         |  |
| Nullsequenzspannung (T/2)                                             |                            | ~     |         |  |
| Phasenspannung Phase (T/2)                                            |                            |       | ~       |  |
| Phasenspannungswellenformen (Hüllkurventrigger)                       |                            |       |         |  |
| Phase-Phase-Spannungswellenformen (Hüllkurventrigger)                 | +/- Schwellenwert          |       |         |  |
| Rest-/Nullleiter-Erdleiter-Spannungswellenform<br>(Hüllkurventrigger) | i Schwellenweit            |       |         |  |
| Effektivwert (RMS) Phasenströme (T/2)                                 | ~                          | ~     | ~       |  |
| Effektivwert (RMS) (Gesamt-/Nullleiterstrom (T/2)                     |                            | ~     | √       |  |
| Netzfrequenz (T/2)                                                    | √                          | √     | √       |  |
| Binäreingänge (entprellt)                                             | Steigende, fallende Flanke |       |         |  |
| Befehl                                                                | extern                     |       |         |  |

#### 4.5.4 **Ausgangsrelais**

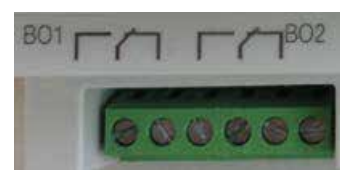

#### Die Funktionen der beiden Ausgangsrelais sind wie folgt festgelegt:

- Relais B01 Watchdog Relais, Eigenüberwachung des Messgerätes
- Relais B02 Meldung neuer Störschrieb

Wird ein neuer Störschrieb erfasst und ist die Aufzeichnung und Speicherung abgeschlossen, so wird das Relais B02 für eine Sekunde betätigt. Die Meldung signalisiert, dass dieser Störschrieb aus dem Gerät ausgelesen werden kann.

#### 4.5.5 Speicherverwaltung

Das multimess D9-PQ ist mit einem internen Speicher von einem Gigabyte ausgerüstet.

Wird eine separate SD-Speicherkarte in das Gerät gesteckt, so wird diese Karte formatiert und das multimess D9-PQ beginnt selbstständig eine Kopie des internen Speichers auf die SD-Karte zu kopieren.

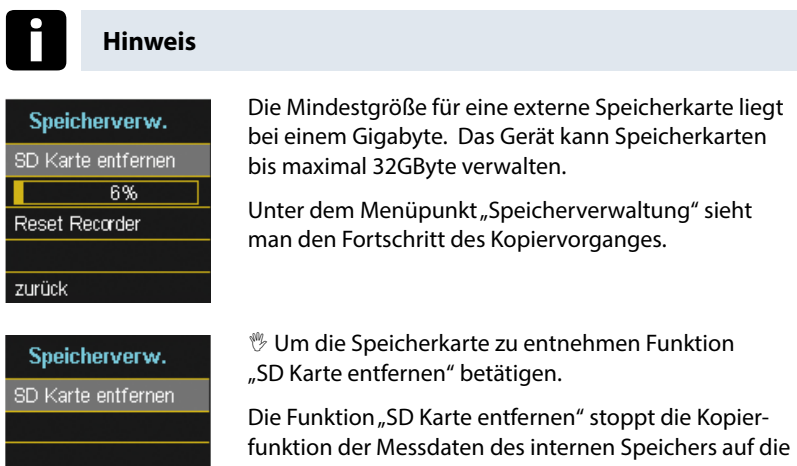

SD-Speicherkarte und gibt die Karte frei zum Entfernen.

zurück

#### Speicheraufteilung

Die Speicherverteilung des multimess D9-PQ verwendet den internen 1 Gigabyte Speicher in einem zirkularen Ringspeicher für alle Messdaten.

#### Der Ringspeicher ist wie folgt aufgeteilt:

- 512 MB zirkularer Speicher für Langzeitmessdaten
- 416 MB zirkularer Speicher f
  ür St
  örschriebe (Oszilloskopbilder; ½ Perioden RMS Werte)
- 16 MB zirkularer Speicher für Logfiles und Power Quality Ereignisse

### 5. Betrieb/Bedienung multimess D9-PQ

#### 5.1 Display

Das Farbdisplay des Geräts liefert Informationen über die richtige Verbindung der Messkabel und Messwandler und zeigt Online-Daten von Spannungen, Ströme, Gesamt-Klirrfaktor (THD), Leistungswerten und Energie.

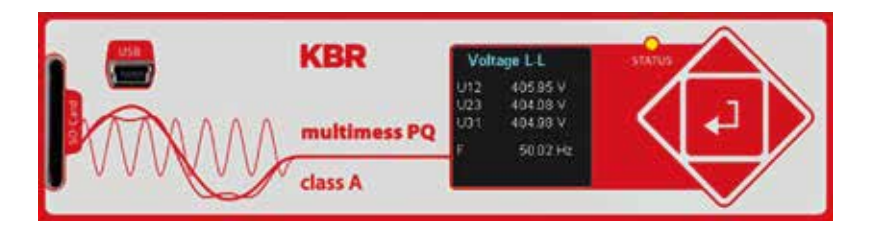

Durch Drücken der Tasten "rechts", "links" wechselt die Seite des Displays.

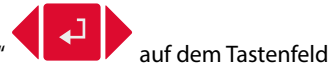

Wenn keine Taste betätigt wird, schaltet der Bildschirm nach 5 Minuten in den Ruhemodus.

#### Folgende Bildschirmseiten liefern Online-Informationen der Messdaten:

#### **Display Seite 1**

| Spann | ung L-N |
|-------|---------|
| U1E   | 0.04 V  |
| U2E   | 0.04 V  |
| U3E   | 0.03 V  |
| UNE   | 0.07 V  |
|       |         |

Leiter-Erde Spannungen

#### **Display Seite 2**

| Spannu            | ing L-L                     |
|-------------------|-----------------------------|
| U12<br>U23<br>U31 | 7.13 mV<br>0.01 V<br>0.01 V |
| F                 | 0.00 Hz                     |

Verkettete Spannungen & Netzfrequenz

#### Display Seite 3

| Strom |         |
|-------|---------|
| 11    | 0.10 mA |
| 12    | 0.04 mA |
| 13    | 0.03 mA |
| IN    | 0.16 mA |
|       |         |
|       |         |

#### Ströme L1, L2, L3, N-Leiter

#### **Display Seite 4**

| Wirkleistung   |                               |
|----------------|-------------------------------|
| P1<br>P2<br>P3 | 0.25 µW<br>0.12 µW<br>0.05 µW |
| Р              | 0.42 µ₩                       |

# Wirkleistungen mit Vorzeichen

#### Display Seite 5

| Scheinleistung |                                  |
|----------------|----------------------------------|
| S1<br>S2<br>S3 | 3.10 μVA<br>1.32 μVA<br>0.77 μVA |
| S              | 0.51 µVA                         |

#### Scheinleistungen

#### Display Seite 6

| Blindleistung |           |
|---------------|-----------|
| Q1            | 2.94 µVAr |
| Q2            | 1.23 µVAr |
| Q3            | 0.76 µVAr |
| Q             | 0.01 mVA  |

#### Blindleistungen mit Vorzeichen

#### Display Seite 7

| Leistu     | ngsfaktor      |
|------------|----------------|
| PF1        | 1.000          |
| PF2<br>PF3 | 1.000<br>1.000 |
| PF         | 1.000          |
|            |                |

Leistungsfaktor (Wirkleistung / Scheinleistung)

#### **Display Seite 8**

| THD Sp | annung |
|--------|--------|
| THD U1 | 0.00 % |
| THD U2 | 0.00 % |
| THD U3 | 0.00 % |
|        |        |
|        |        |
|        |        |

Verzerrungsfaktor der Spannungen (Total Harmonic Distortion)

Verzerrungsfaktor der Ströme (Total Harmonic Distortion)

Ep = Wirkenergie gesamt

ist einstellbar

Die THD-Berechnung H2 bis H40 bzw. H2 bis H50 ist einstellbar.

Die Berechnung H2 bis H40 bzw. H2 bis H50

#### **Display Seite 9**

| THD St | rom    |
|--------|--------|
| THD I1 | 0.00 A |
| THD 12 | 0.00 A |
| THD I3 | 0.00 A |
| THD IN | 0.00 A |

#### Display Seite 10

| Wirke   | energie     |
|---------|-------------|
| Ep      | -999.99 PWh |
| Ep pos. | 0.00 kWh    |
| Ep neg. | 999.99 PVVh |
|         |             |
|         |             |
|         |             |

#### Display Seite 11

| Blindenergie       |                          |
|--------------------|--------------------------|
| Eq                 | 0.00 kvarh               |
| Eq pos.<br>Eq neg. | 0.00 kvarn<br>0.00 kvarh |
|                    |                          |

#### **Display Seite 12**

| PQ Sma   | irt      |
|----------|----------|
| Firmware | 1698     |
| Datum    | 12.01.00 |
| Uhrzeit  | 08:47    |
|          |          |
|          |          |

| Eq = Blindenergie gesamt |  |
|--------------------------|--|
|--------------------------|--|

Eq pos. = Blindenergie bezogen (positives Vorzeichen)

Ep pos. = Wirkenergie bezogen (positives Vorzeichen) Ep neg. = Wirkenergie geliefert (negatives Vorzeichen)

Eq neg. = Blindenergie geliefert (negatives Vorzeichen)

Aktuelle Firmware multimess D9-PQ / Datum Uhrzeit Gerät

#### **Display Seite 13**

| Ereignisse |     |     |     |
|------------|-----|-----|-----|
|            | 1d  | 7d  | 30d |
| Oszi       | 9   | 16  | 26  |
| RMS        | 0   | 1   | 1   |
| PQ         | 269 | 999 | 999 |
|            |     |     |     |
|            |     |     |     |

Die Anzahl der aufgetretenen PQ-Ereignisse, Oszillograph- und Effektivwertaufzeichnungen für den letzten Tag, die letzte Woche und den letzten Monat erscheinen auf dem Gerätedisplay.

### Hinweis

Der Umbruch der Ereigniszähler ist jeweils zum Tageswechsel um 24:00 Uhr.

## 5.2 Setup-Display

<sup>®</sup> Durch Drücken der Taste auf dem Tastenfeld wechselt das Displays in das Setup-Menü.

Folgende Hauptmenüs stehen im Setup zur Verfügung:

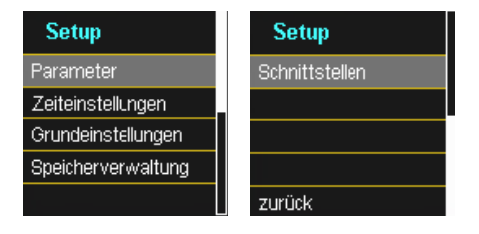

#### 5.2.1 Parameter

#### Parameter Seite 1

| Parameter    |  |
|--------------|--|
| Netzform     |  |
| 4-L.,3-ph.   |  |
| Netzfrequenz |  |
| [Hz] 50      |  |
|              |  |

#### Netzform

Die Eingabe der Netzform "3-Leiter Netz", "4-Leiter Netz" bzw. "4 x 1-Leiternetz" bestimmt die Erfassung der Power Quality Ereignisse.

Auswahl zwischen 3- und 4 Leiternetz.

- In einem 3 Leiternetz werden alle Power-Quality Ereignisse aus den Leiter-Leiter Spannungen berechnet.
- In einem 4 Leiternetz, bzw. 4 x 1 Leiternetz werden alle Power Quality Ereignisse aus den Leiter-Erde Spannungen ermittelt.

#### Netzfrequenz

Einstellung auf 50Hz oder 60Hz Netzfrequenz

#### Parameter Seite 2

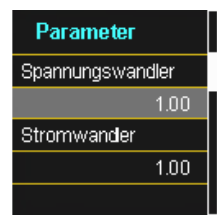

Spannungswandler: Entspricht dem Verhältnis zwischen Primär- und Sekundärspannung.

**Stromwandler:** Entspricht dem Verhältnis zwischen Primär- und Sekundärstrom.

#### Beispiel:

Spannung: primär = 20.000V / sekundär = 100V; Wandlerfaktor = 200

Strom: primär = 100A / sekundär = 5A; Wandlerfaktor 20
#### Parameter Seite 3

| Parame           | ter    |  |  |  |
|------------------|--------|--|--|--|
| Nennspanr        | nung   |  |  |  |
| [V]              | 230    |  |  |  |
| Referenzspannung |        |  |  |  |
| [%]              | 100    |  |  |  |
| [V] P-P          | 398.37 |  |  |  |

#### Der angezeigte Wert der Nennspannung beträgt:

Im 4-Leiternetz = 230V Leiter-Erde Spannung

Im 3-Leiternetz = 100V Leiter-Leiter Spannung multipliziert mit dem Wandlerfaktor

Über den %-Wert kann die Referenzspannung abweichend gegenüber der Nennspannung eingestellt werden.

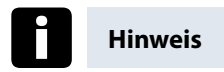

**Beispiel 1:** 20.000V \* 105% = Referenzspannung 21.000V. Dies ist der Referenzwert für alle Triggerschwellwerte, sowie Power Quality Ereignisse.

Beispiel 2: 500V Netz (Leiter-Leiter) 230V \* 125% = 287,5V (Leiter-Erde)

#### Parameter Seite 4

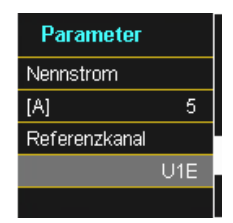

#### Nennstrom

Alle Triggerschwellen für Strom beziehen sich auf den eingestellten Nennstrom. Hier sollte der Nennstrom der Anlage eingegeben werden.

**Referenzkanal** legt den Messkanal für die Frequenzmessung und Netzsynchronisation fest.

#### Parameter Seite 5

| Parame      | ter      |
|-------------|----------|
| Leistungsn  | nessung  |
|             | Standard |
| Flicker-Lan | npe      |
|             | 230V     |
| zurück      |          |

#### Leistungsmessung:

Die Leistungsberechnung in der Gerätefirmware kann zwischen zwei Messfunktionen ausgewählt werden:

- Leistungsberechnung nach DIN 40110-Teil 2 mit Berechnung der Unsymmetrie-Blindleistung (ist die Werkseinstellung des Gerätes)
- Vereinfachte Leistungsberechnung ohne Beachtung der Unsymmetrieblindleistung in den 3~Phasenleistungen

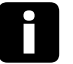

## Hinweis

Diese Einstellung hat Einfluss auf die Leistungsmesswerte im Gerätedisplay, die Onlinemesswerte und die aufgezeichneten Messdaten.

5.2.2 Zeiteinstellungen

## 5.2.2.1 Zeiteinstellung DCF

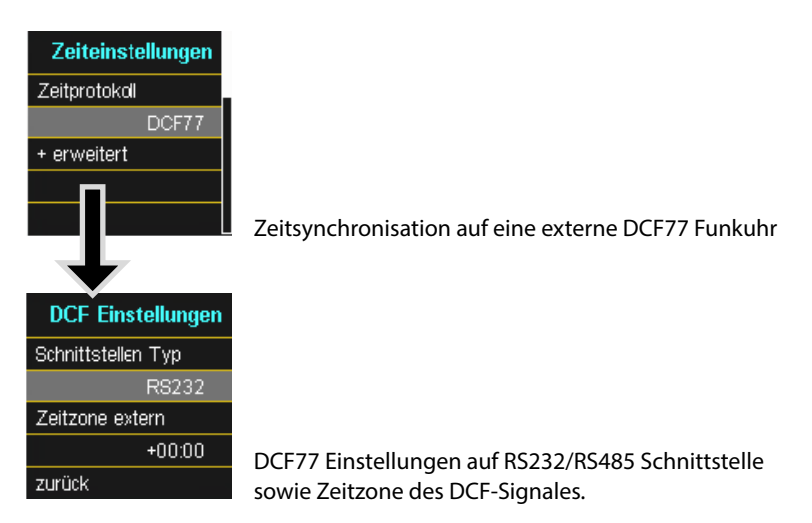

## 5.2.2.2 Zeiteinstellung Manuell

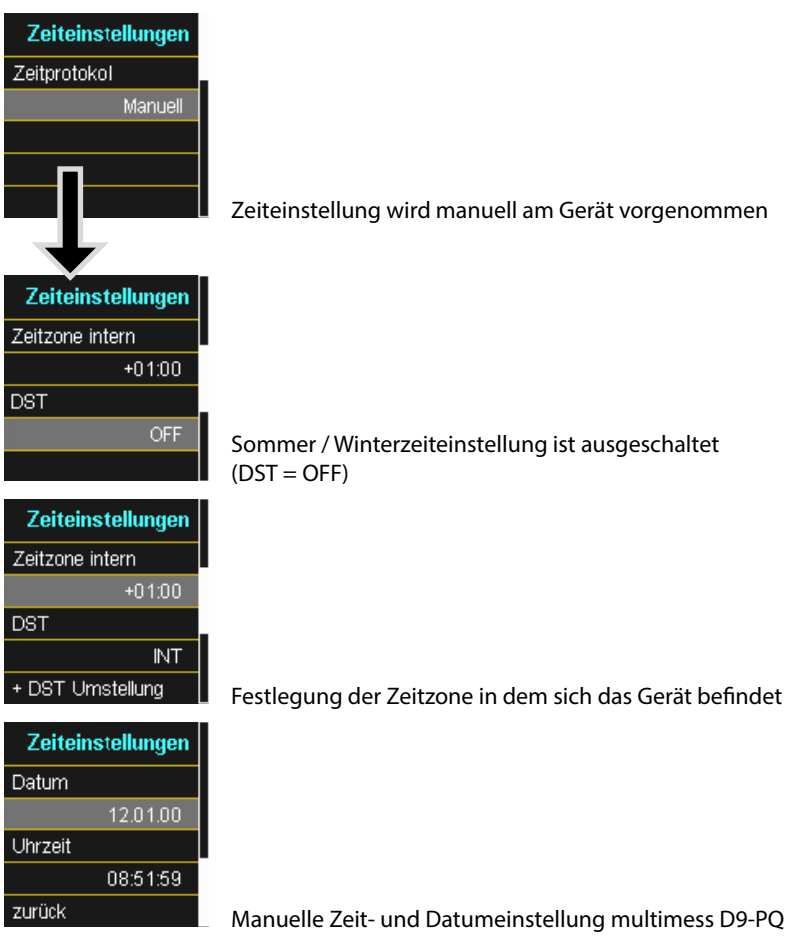

#### DST - Sommer-, Winterzeitumstellung

| DST Umschaltung | DST Umschaltung |
|-----------------|-----------------|
| Sommer > Winter | Winter > Sommer |
| 25.10.          | 25.03.          |
| Sonntag         | Sonntag         |
| 03:00           | 02:00           |
|                 | zurück          |

Festlegung von Datum und Uhrzeit für die Sommer-Winterzeitumstellung.

## 5.2.2.3 Zeiteinstellung NTP

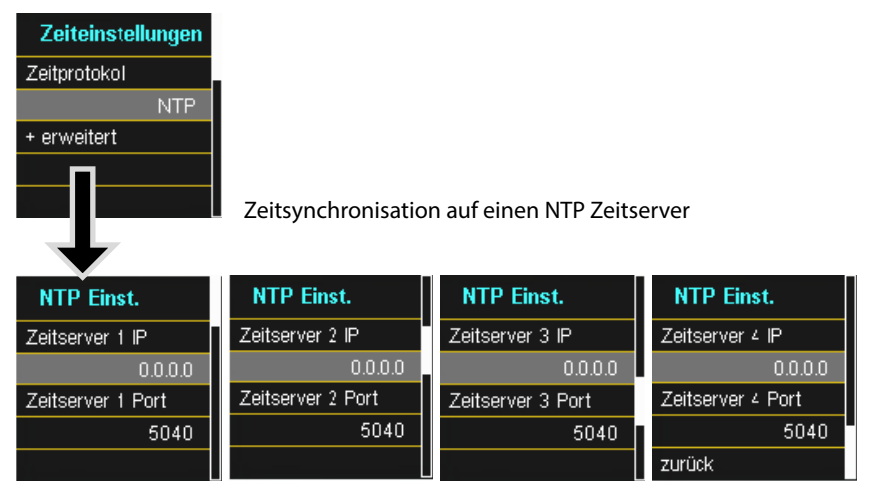

Das multimess D9-PQ unterstützt bis zu vier Zeitserver im Netzwerk.

Das Gerät verwendet automatisch das stärkste im Netzwerk vorhandene Signal.

## 5.2.2.4 Zeiteinstellung NMEA-ZDA

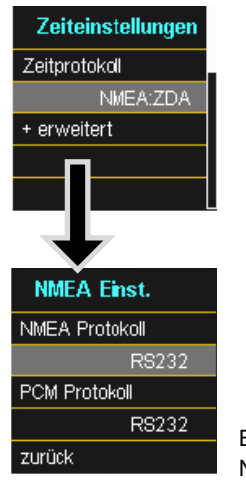

Einrichten der Schnittstelle RS232/RS485 für NMEA Protokoll

## 5.2.2.5 Zeiteinstellung NMEA-RMC

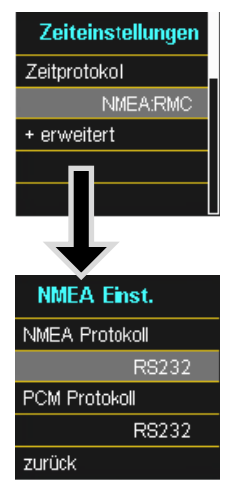

Einrichten der Schnittstelle RS232/RS485 für NMEA-RMC Protokoll

## 5.2.2.6 Zeiteinstellung IRIG-B

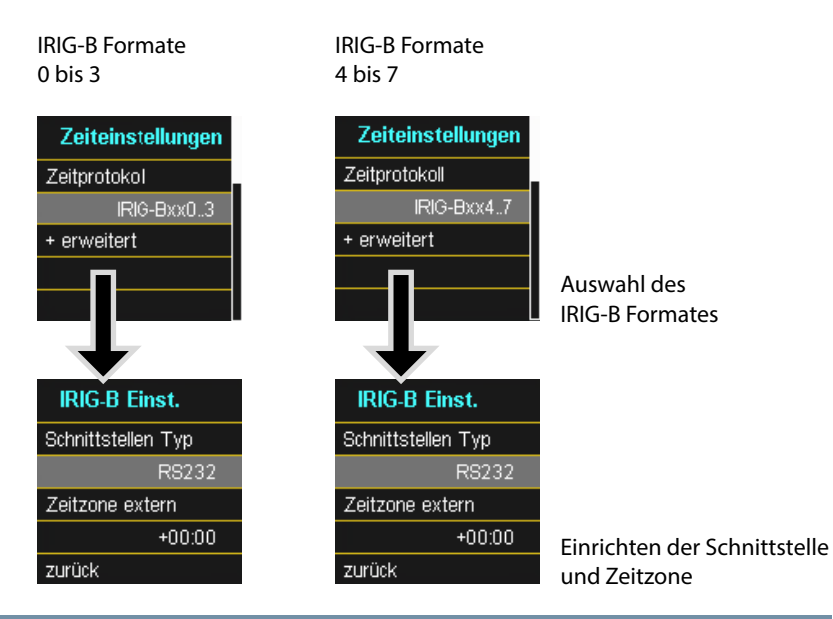

## 5.2.2.7 Zeiteinstellung IEEE 1344

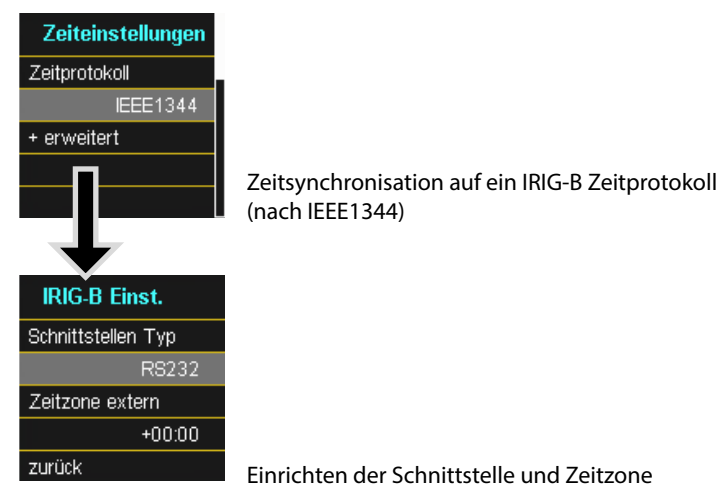

## 5.2.3 Grundeinstellung

#### **Grundeinstellung Seite 1**

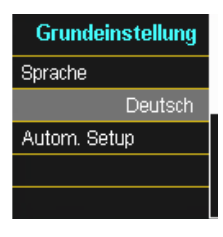

## Sprache:

Auswahl der Displaysprache

#### Automatisches Setup:

Diese Funktion führt durch ein automatisiertes Gerätesetup. Diese Funktion wird bei der ersten Inbetriebnahme automatisch gestartet und danach nicht mehr aufgerufen. Mit "Autom. Setup" kann die geführte Inbetriebnahme jederzeit erneut aufgerufen werden.

#### **Grundeinstellung Seite 2**

| Grundeinstellung    |
|---------------------|
| Reset Ereignisse    |
| Reset Energiezähler |
|                     |
|                     |
| zurück              |

#### **Reset Ereignisse:**

Der Ereignisszähler für Störschriebe und PQ-Ereignisse im Gerätedisplay wird auf 0 zurückgesetzt. Alle Messdaten und PQ Ereignisse im Gerätespeicher bleiben erhalten.

#### **Reset Energiezähler:**

Die Energiezähler im Gerätedisplay **und** im Gerätespeicher werden auf 0 gesetzt.

## 5.2.4 Speicherverwaltung

| Speicherverw.      |  |  |
|--------------------|--|--|
| SD Karte entfernen |  |  |
|                    |  |  |
|                    |  |  |
|                    |  |  |
| zurück             |  |  |

Die Funktion "SD Karte entfernen" stoppt die Kopierfunktion der Messdaten des internen Speichers auf die SD-Speicherkarte und gibt die Karte frei zum Entfernen.

## 5.2.5 Geräteschnittstellen einrichten

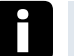

Hinweis

Das multimess D9-PQ wird mit folgender Standard IP-Adresse ausgeliefert: 192.168.56.95 / 255.255.0.0

#### Schnittstellen Seite 1

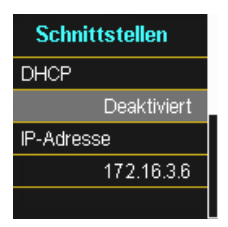

#### DHCP aktivieren oder deaktivieren

DHCP deaktiviert = Gerät wird mit einer fest eingestellten IP-Adresse verwendet.

#### Schnittstellen Seite 2

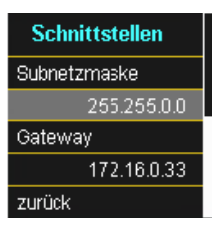

## 6. Software WinPQ smart

Die kostenfreie Auswertesoftware WinPQ smart wurde ausschließlich für den Netzanalysator multimess D9-PQ erstellt und umfasst folgende Funktionen:

- Parametrierung des Netzanalysators multimess D9-PQ
- Onlineanalyse der Messdaten
- Messdaten aus dem Messgerät auslesen
- Offline Messdaten auswerten
- Firmwareupdate multimess D9-PQ

#### -Hinweis

Die leistungsstarke, kostenpflichtige **Datenbank und Auswertesoftware WinPQ** unterstützt alle mobilen und festinstallierten Netzanalysatoren von KBR Kompensationsanlagenbau GmbH in einem System. Messdaten von verschiedenen Geräten können miteinander verglichen werden. Es besteht eine vollautomatische und permanente Verbindung zu allen festinstallierten Geräten. Umfangreiche Power-Quality Berichte und Störschriebe werden automatisch vom System erstellt und können per Mail versendet werden. Für die Software WinPQ steht eine eigenständige Bedienungs- und Inbetriebnahmeanleitung zur Verfügung.

## 6.1 Installation der Auswertesoftware

Zum Starten der Installation der Auswertesoftware legen Sie die Installations-CD in Ihr CD-ROM-Laufwerk. Bei aktivierter Autostart-Funktion startet das Installationsprogramm selbsttätig. Ansonsten navigieren Sie in das Stammverzeichnis Ihres CD-ROM-Laufwerkes und starten per Doppelklick die Datei

Die Installation entspricht dem Windows üblichen Standard, einschließlich der Deinstallation des Programmsystems über die Systemsteuerung "Software". Der Installationsort der Programme (Zielverzeichnis) kann während der Installation frei gewählt werden.

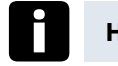

## Hinweis

Installieren Sie die Software in ein Verzeichnis in dem Sie auch Lese- und Schreibrechte haben.

Das Start-Icon winPQSmart. wird automatisch auf dem Desktop des PC's angelegt.

#### Deinstallieren der Software über die Systemsteuerung

Das Entfernen aller Komponenten vom PC erfolgt über die Windows "Systemsteuerung".

Unter "Software", Eintrag "WinPQ smart" löschen Sie mit der Schaltfläche "Entfernen" die Auswertesoftware.

Es werden alle Programmteile, einschließlich der erzeugten Verknüpfungen, nach einer einmaligen Bestätigung vollständig entfernt. Vor der Deinstallation sind die gestarteten Programmkomponenten zu schließen.

#### Software Update

Die Auswertesoftware sowie alle Updates und aktuelle Gerätefirmware finden Sie kostenfrei auf unserer Webseite unter der Produktgruppe "Power Quality / Software WinPQ smart": **www.kbr.de** 

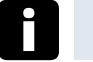

## Hinweis

Bitte installieren Sie auch die aktuelle Gerätefirmware auf Ihrem Messgerät, um neue Funktionen nutzen zu können.

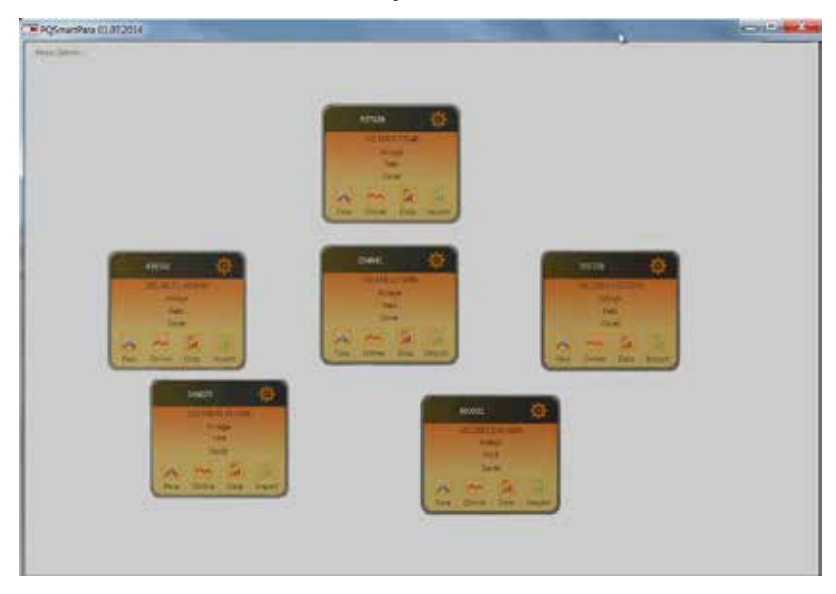

#### Startbildschirm WinPQ smart, Beispiel mit 6 multimess D9-PQ Geräten

## 6.2 Grundeinstellung Software

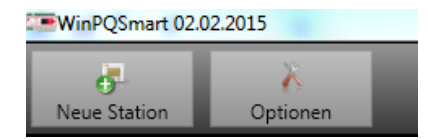

#### Unter dem Menüpunkt "Einstellungen" sind folgende Änderungen möglich:

- Spracheinstellung der Software (nach einer Änderung muss die SW neu gestartet werden)
- Sichtbarkeit der Setupparameter Auswahl 0 oder 1
  - 0= Basic Nutzer mit eingeschränkter Auswahl /
  - 1 = Expertenmodus mit anzeige aller Einstellungsmöglichkeiten

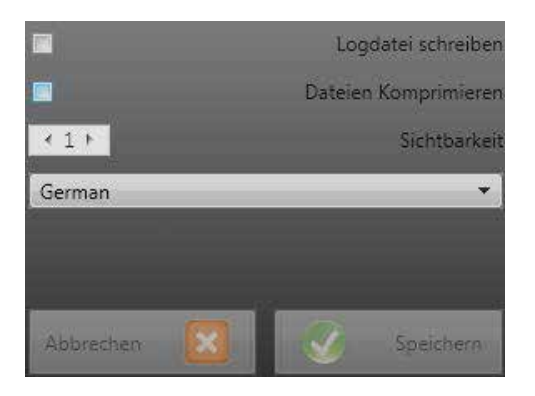

## 6.3 Neues multimess D9-PQ anlegen

Über die Funktion "Neue Station" wird ein Geräte als Kachel auf dem Bildschirm angelegt.

| WinPQSmart 02.02.2015 |          |  |  |  |
|-----------------------|----------|--|--|--|
| <b>6</b> -            | X        |  |  |  |
| Neue Station          | Optionen |  |  |  |

Im Feld "IP" wird die TCP-IP Adresse des multimess D9-PQ hinterlegt.

Die Portnummer des Gerätes kann frei vergeben werden. Der Wert "5040" ist der Auslieferungsstand des Gerätes.

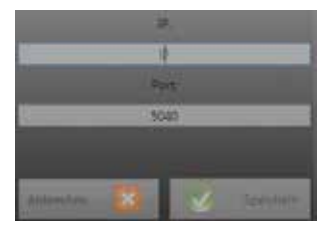

Mit der Taste OK werden die Werte übernommen, und es wird eine Stationskachel für dieses Gerät auf der Softwareoberfläche angelegt. Es können beliebig viele Geräte angelegt werden.

#### Stationskachel löschen

Über das Stationsmenü "Setup allgemein" kann eine Stationskachel gelöscht werden.

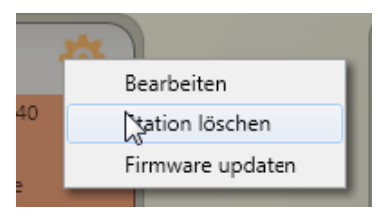

## 6.4 Geräteparametrierung

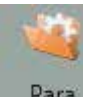

Para Funktion "Para" öffnet Gerätesetup multimess D9-PQ.

#### Folgende Grundfunktionen sind möglich:

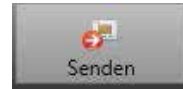

Geräteeinstellungen (Messwerte, Grenzwerte, Triggerschwellen) an das Gerät senden

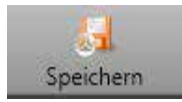

Alle Geräteeinstellungen als Vorlage auf dem PC speichern.

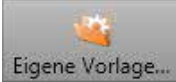

Eigene Vorlage... Eigene, bereits gespeicherte Geräteeinstellungen auf dem PC öffnen (um diese z.B. an ein weiteres Gerät zu senden)

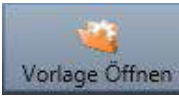

Vorlage Öffnen An dieser Stelle finden Sie zwei Vorlagen für die Geräteeinstellungen.

- Niederspannungsnetz nach EN50160 und Triggereinstellungen
- Mittelspannungsnetz nach EN50160 und Triggereinstellungen

#### Name

- Smart\_EN50160\_LowVoltage.xml
- Smart\_EN50160\_MediumVoltage.xml

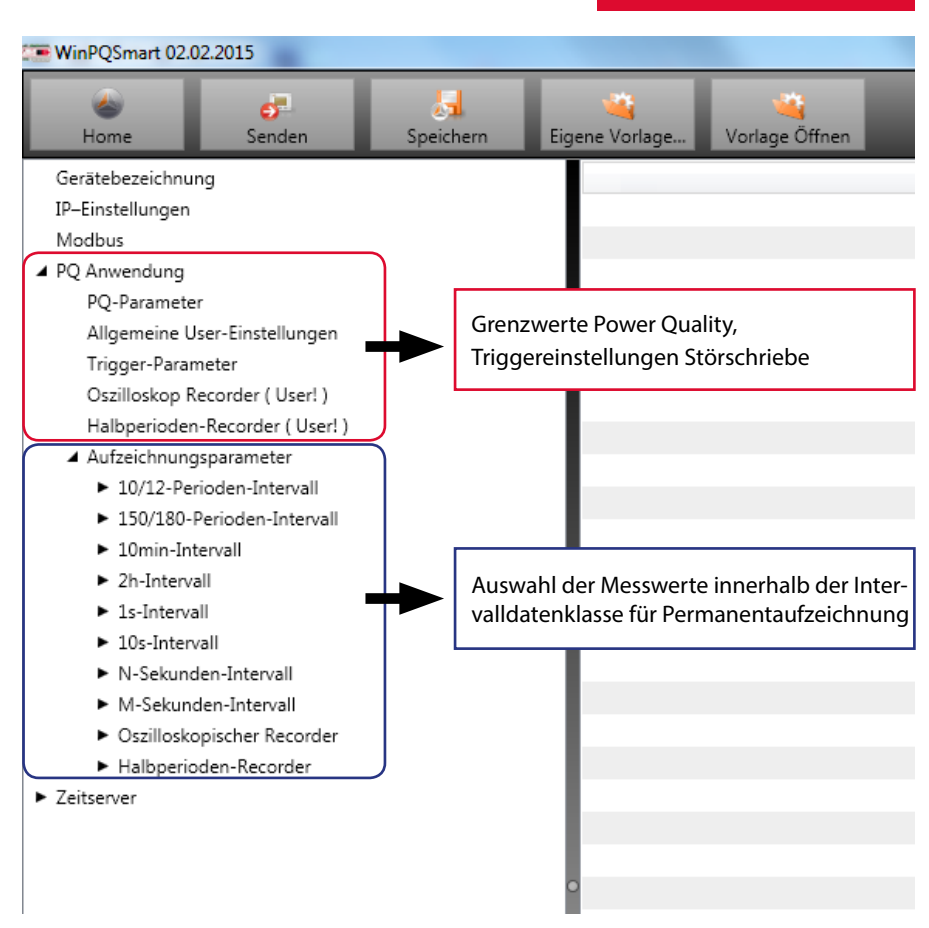

## 6.4.1 Gerätebezeichnungen

Im Menü "Gerätebezeichnungen" wird die Beschreibung des Gerätes festgelegt.

| WiePQSmart 02.022015                                                    | R. CONTRACTOR DO. No. 40, No. 40, No. |                          |
|-------------------------------------------------------------------------|----------------------------------------------------------------------------------------------------|--------------------------|
| Home Second                                                             | Spectrem Egene Vallage. Vorlage Officer                                                                                                    |                          |
| Gerätzbezeichnung                                                       | Info                                                                                                    | Value                    |
| IP-linstellungen                                                        | Werks Identifikator                                                                                                    | Werksidentifilator       |
| Modbui                                                                  | Werks Beseichner                                                                                                    | test                     |
| <ul> <li>PQ Anivendung</li> </ul>                                       | Betriebsname                                                                                                    | UW Nord                  |
| PQ-Parameter                                                            | Stationsname                                                                                                    | Station                  |
| Aligemeine User-Einstellungen                                           | Strate                                                                                                    | Seame                    |
| Trigger-Parameter                                                       | Haussummer                                                                                                    | Ne                       |
| Osalioskop Recorder (User)                                              | Postleitzaki                                                                                                    | Ph                       |
| Habperioden-Recorder (User1)                                            | Studt                                                                                                    | Ort                      |
| <ul> <li>Aubeichnungsparameter</li> </ul>                               | GPS Koordinatan                                                                                                    | G75                      |
| <ul> <li>10/12-Perioder-Intervall</li> </ul>                            | Name des mesafieldes                                                                                                    | Trafe-102                |
| <ul> <li>100132-Hendden-Intervall</li> <li>10013 Intervall</li> </ul>   | Guppe drs Messfeldes                                                                                                    | Messfeld-Gruppe          |
| <ul> <li>Determine the value</li> <li>The later of the value</li> </ul> | Nenropernung des Nesspunktes                                                                                                    | Messfeld-Unerin          |
| <ul> <li>Arrordeval</li> <li>Scheneshi</li> </ul>                       | Nennieistung des Meispunktei                                                                                                    | Messfeld-inern           |
| <ul> <li>Deletariat</li> </ul>                                          | Nennhequerit des Messpunities                                                                                                    | Messfeld #               |
| <ul> <li>M.Scivetier-Isteral</li> </ul>                                 | Typ des Verkabelungssystems                                                                                                    | Messfeld-Centersys       |
| <ul> <li>M-Setunder-Stenall</li> </ul>                                  | Geratename                                                                                                    | Solwmahof                |
| <ul> <li>Ospilloskopischer Recorder</li> </ul>                          | Geratetyp                                                                                                    | PQI-DA smart             |
| Habperioden-Recorder                                                    | Betriebsessourcen                                                                                                    | Betriebsmittekennzeichen |

Die markierten Felder beschreiben die Stationskachel sowie alle Störschriebe und Messdaten im Archiv.

N-Sekardembritevell

## 6.4.2 PQ-Parameter

In PQ-Parameter werden alle Grenzwerte für eine Normauswertungen und für Power Quality Ereignisse eingestellt. Die Grenzwerte der EN50160 für ein Niederspannungsnetz sind in der Grundeinstellung der Auslieferung hinterlegt.

- Value: Grenzwert im multimess D9-PQ Gerät Änderung hier eingeben
- Default: Grundeinstellung bei Auslieferung
- Minimum: kleinster einzustellender Wert

|                                  | er<br>Scriden       | Speakern  | Dyone Vorlage                                                    | Vorlage Officer                                                                                                |       |  |  |
|----------------------------------|---------------------|-----------|------------------------------------------------------------------|----------------------------------------------------------------------------------------------------|-------|--|--|
| Gerähebezeichn                   | ung .               | Enfo      |                                                                  | Owners internet of                                                                                             | Value |  |  |
| 12-Einstellunger                 | ÷                   | Netzfree  | quenz, Nentwort: 50H                                             | z / 404s                                                                                                    | 50    |  |  |
| Mudave                           |                     | Mitterfr  | equent Signaspannur                                              | ng /Hz                                                                                                    | 155   |  |  |
| <ul> <li>PQ Anwendung</li> </ul> | £                   | Flicker-L | ampenmodel : 0 = 12                                              | (V-Sluehlampe, 1 = 2301-Gluehlampe                                                                             | 1     |  |  |
| PQ-Paramet                       | ter                 | Normier   | Normiente vereinbarte L-L-So. (Prozent von UNOM)                 |                                                                                                    |       |  |  |
| Aligentaine                      | User-Einstellungen  | Hysteles  | e 1/2-Perioden-Spian                                             | ung Brücerk von UC lade. UC/L73]                                                                               | 1     |  |  |
| Trigger Para                     | eneter              | Tolerard  | chand schnelle Spannu                                            | agsaenderung FVC dd (Prozent van UC bzw. U                                                                     | ta_ 1 |  |  |
| Osziłoskop                       | Recorder (User)     | Schuele   | e Spannungseinbruch (                                            | Dial (Procent von UC baw. UC/1.71)                                                                             | 90    |  |  |
| haltperiode                      | en-Recorder (User!) | Schuelle  | • Spannungsueberhoel                                             | hung (Smell) (Prosent von UC box. UC/1.73)                                                                     | 110   |  |  |
| <ul> <li>Aufpeichnar</li> </ul>  | ogsparameter        | Schwein   | e Spennungsunterbred                                             | hung (freeent van UC bew. UC/1.73)                                                                             | 5     |  |  |
| ► 10/12-P                        | erioden internall   | untere S  | cmelle 10s Netcheou                                              | ienz /Hz                                                                                                    | 49.5  |  |  |
| <ul> <li>150/380</li> </ul>      | Perioden Interval   | shere S   | 50.5                                                             |                                                                                                    |       |  |  |
| <ul> <li>Lümin-1</li> </ul>      | nternali            | untere S  | unteres Schweite 10min Schemente Westeret une US here US/R TH    |                                                                                                    |       |  |  |
| <ul> <li>2n-inter</li> </ul>     | vall                | shere 5   | chuelle 10min-Spann                                              | ung Piggent von UE bzw. UE/1731                                                                                | 110   |  |  |
| <ul> <li>Ls-Inter</li> </ul>     | vali                | Colored a | specie scholene standor spanning procentivish up, color, 00/17/8 |                                                                                                    |       |  |  |
| <ul> <li>1064me</li> </ul>       | mall                | N/Hereit  | e manuere p hantend                                              | Contraction and the second second second second second second second second second second second second second |       |  |  |

Ichuele Idmin-Spannungsuntymmetrie (Posent)

Maximum: größter einzustellender Wert

Unter "Vorlage Öffnen" befinden sich Vorlagen für ein Niederspannungs- und ein Mittelspannungsnetz.

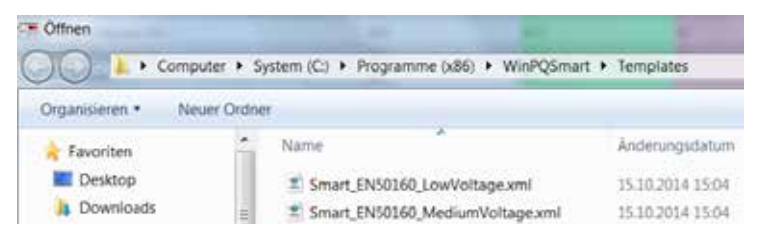

## 6.4.3 Allgemeine User Einstellungen

| WinPQSmart 02.02                                   | 2.2015                     |                                                                        | 8,754 |
|----------------------------------------------------|----------------------------|------------------------------------------------------------------------|-------|
| Home                                               | 67<br>Senden               | Speichern Eigene Vorlage Vorlage Öffnen                                |       |
| Gerätebezeichnun                                   | 9                          | Info                                                                   | Value |
| 19Einstellungen                                    |                            | Anschlusskonfiguration Spannungseingänge                               | 1     |
| Modbus                                             |                            | Referenzspannungseingang Frequenzmessung                               | 1     |
| PQ Anwendung                                       |                            | Leistungsberechnung, 0 : ohne Qu, 1 : DIN40110-2 mit Qu                | 0     |
| PQ-Parameter                                       |                            | Anschlusskonfiguration Stromeingänge                                   | 1     |
| Allgemeine Us                                      | er-Einstellungen           | Netzanschluss, 0: 4-Leiter 3-phasig, 1: 4-Leiter 1-phasig, 2: 3-Leiter | 0     |
| Trigger-Param                                      | eter                       | Intervall x-Sekunden-Datenklasse [s], 2.60                             | 60    |
| Oszilloskop Re                                     | corder (User!)             | Binaereingang fuer Triggerintervall-Leistungsmittel. : 0 (AUS) / 1 / 2 | 0     |
| Halbperioden-                                      | Recorder ( User! )         | Intervall x-Minuten-Datenklasse (min), 1.60                            | 15    |
| <ul> <li>Aufzeichnungs</li> </ul>                  | parameter                  | hoechste Harmonische fuer Berechnung von THD und THC (40, 50)          | 40    |
| <ul> <li>10/12-Peri</li> </ul>                     | oden-Intervall             | Wandlerfaktor Primaerspannungswandler                                  | 1     |
| <ul> <li>150/180-Pi</li> <li>10min-Inte</li> </ul> | erioden-Intervall<br>rvall | Wandlerfaktor Primaerstromwandler                                      | 120   |

# Folgende Geräte-Grundeinstellungen können in diesem Menüpunkt vorgenommen werden:

| AnachlucekenGeuretien                | VT | Messkanal |                |                |                  |                 |
|--------------------------------------|----|-----------|----------------|----------------|------------------|-----------------|
| Anschlusskonfiguration               | VI | 1         | 2              | 3              | 4                | Bezugspotential |
| Spannungswandler:<br>L1, L2, L3, N/E | 1  | U,        | U <sub>2</sub> | U <sub>3</sub> | U <sub>N/E</sub> |                 |
| V-Schaltung, Erdung L1               | 2  | U,        | $U_2$          | U <sub>3</sub> | $U_{_4}$         | DE              |
| V-Schaltung, Erdung L2               | 3  | U,        | U <sub>2</sub> | U <sub>3</sub> | $U_{_4}$         | F E             |
| V-Schaltung, Erdung L3               | 4  | $U_1$     | $U_2$          | U <sub>3</sub> | $U_{_4}$         |                 |

Anschlussk. Spannungseingänge: 1, 2, 3, 4

Referenzspannungseingang: 1 bis 7

Festlegung der Frequenzmessung auf festgelegten Eingangskanal: U1, U2, U3, Une, U12, U23, U31

#### Leistungsberechnung:

1 = Kollektive Summenblindleistung ohne Beachtung der Unsymmetrieblindleistung 2 = Kollketive Summenblindleistung inkl. Berechnung der Unsymmetrieblindleistung

#### Anschlusskonfiguration Strom:

| An ashluashan <del>C</del> aunatian | ст | Messkanal |                |                |                |
|-------------------------------------|----|-----------|----------------|----------------|----------------|
| Anschlusskonfiguration              | CI | 11        | 12             | 13             | 14             |
| Stromwandler:<br>L1, L2, L3, N      | 1  | i,        | i <sub>2</sub> | i <sub>3</sub> | i <sub>n</sub> |
| Stromwandler : L2, L3               | 2  | -         | i <sub>2</sub> | i,             | i <sub>4</sub> |
| Stromwandler : L1, L3               | 3  | i,        | -              | i,             | i <sub>4</sub> |
| Stromwandler : L1, L2               | 4  | i,        | i,             | -              | i <sub>4</sub> |

Netzanschluss:

0 = 4-Leiter Netz (3 Phasen Netz)

1 = 4-Leiter (einzelne unabhängige Phasen)

2 = 3-Leiter Netz

- O Intervall x-Sekunden Datenklasse: Einstellbares freies Sekundenintervall von 2 Sekunden bis 60 Sekunden
- Binäreingang für Triggerintervall Leistungsmittelwerte:
  - 0 = interne Messintervalle
  - 1 = Messintervall für Leistungsmittelwerte auf Binäreingang 1 synchronisiert
  - 2 = Messintervall für Leistungsmittelwerte auf Binäreingang 2 synchronisiert
- Intervall x-Minuten Datenklasse:

Einstellbares freies Minutenintervall von einer Minute bis 60 Minuten (Grundeinstellung 15 Minutenwerte)

- Berechnung THD / THC der Harmonischen: Einstellung 2. bis 40. Harmonische sowie 2. bis 50. Harmonische ist einstellbar
- Wandlerfaktor Spannungswandler (Grundeinstellung = 1)
- Wandlerfaktor Stromwandler (Grundeinstellung = 1)

## 6.4.4 Triggerparameter für Störschriebe

Unter "Trigger-Parameter" werden alle Grenzwerte für das Auslösen von Störschrieben eingestellt. Diese Grenzwerte sind unabhängig von den Grenzwerten der Power Quality Ereignisse einstellbar.

Es können jeweils obere und untere Triggerschwellen für Frequenz, Spannungen, Ströme und Unsymmetrien eingestellt werden.

| WinPQSmart 02.02.2015                                    |                                                              | 100,753 |
|----------------------------------------------------------|--------------------------------------------------------------|---------|
| Home Senden                                              | Spechem Eigene Vorlage Vorlage Offnen                        |         |
| Gerätebezeichnung                                        | Info                                                         | Value   |
| IP-Einstellungen                                         | Triggersignal-Haltezeit [s]                                  | 1       |
| Modbus                                                   | Frequenz-Hysterese [Hz]                                      | 0,05    |
| <ul> <li>PQ Anivendung</li> </ul>                        | Frequenz : Obergrenze [Hz]                                   | 50,5    |
| PQ-Parameter                                             | Frequenz : Untergrenze [Hz]                                  | 49,5    |
| Allgemeine User-Einstellungen                            | Frequenz : Schwelle df 1/2 [Hz/s]                            | 0,5     |
| Trigger-Parameter                                        | Spannungs-Hysterese (Prozent von UC bzw. UC/1.73)            | 2       |
| Oszilloskop Recorder ( User! )                           | Stern-Sp.: Obergrenze (Prozent von UC/1.73)                  | 110     |
| Haloperioden-Recorder ( Userl )                          | Stern-Sp.: Untergrenze (Prozent von UC/1.73)                 | 90      |
| <ul> <li>Aufzeichnungsparameter</li> </ul>               | Stern-Sp.: Schwelle dU 1/2 [Prozent von UC/1.73]             | 10      |
| <ul> <li>10/12-Penoden-Intervall</li> </ul>              | Stern-Sp.: Schwelle dohi 1/2 /Grad                           | 6       |
| <ul> <li>150/180-Perioden-Intervall</li> </ul>           | Verl-Sp: Obergrenze (Prozent von UC/1.73)                    | 30      |
| <ul> <li>Iumin-intervali</li> <li>The formula</li> </ul> | VerL-Sp: Schwelle dU 1/2 (Prozent von UC/1.73)               | 10      |
| <ul> <li>Zo-antervali</li> <li>To fotocoli</li> </ul>    | LL-Sp.: Obergrenze (Prozent von UC)                          | 110     |
| <ul> <li>Isruntervan</li> <li>10t-Intervall</li> </ul>   | LL-Sp.: Untergrenze (Prozent von UC)                         | 90      |
| <ul> <li>N-Selunden-Intervall</li> </ul>                 | LL-Sp.: Schwelle dU 1/2 (Prozent von UC)                     | 10      |
| <ul> <li>M-Selunden-Intervall</li> </ul>                 | Stern-Sp.: Schwelle Huellkurventrigger (Prozent von UC/1.73) | 20      |
| <ul> <li>Ospilloskopischer Recorder</li> </ul>           | LL-Sp.: Schwelle Huellkurventrigger [Prozent von UC]         | 20      |
| Halbperioden-Recorder                                    | VerL-Sp.: Schwelle Huelkurventrigger (Prozent von UC/1.73)   | 20      |
| <ul> <li>Zeitserver</li> </ul>                           | Mitsys-Sp.: Obergrenze [Prozent von UC/1.73]                 | 110     |
|                                                          | Mitoys-Sp.: Untergrenze (Prozent von UC/1.73)                | 90      |
|                                                          | Gegensys - Sp.: Obergrenze [Prozent von UC/1.73]             | 10      |

## 6.4.5 Oszilloskoprekorder

Der Oszilloskopströrschieb wird an dieser Stelle eingerichtet.

| Home                                                                                                    | 67<br>Senden                       | Spechem Eigene Vorlage. Vorlage Offrem                                                                 |               |
|----------------------------------------------------------------------------------------------------|------------------------------------|----------------------------------------------------------------------------------------------------|---------------|
| Gerätebezeichnu                                                                                                    | ng                                 | Info                                                                                                   | Value         |
| Modbus                                                                                                    |                                    | Minimale Stoerschrieblaenge (Aufzeichnungspunkte)<br>Maximale Stoerschrieblaenge (Aufzeichnungspunkte) | 4096<br>10240 |
| <ul> <li>PQ Anwendung</li> <li>PQ-Parameti</li> </ul>                                                                   | er                                 | Rekorder Vorgeschichte (Aufzeichnungspunkte)<br>Bit 0: Unterspannung U1E -> aktiv                      | 1024          |
| Allgemeine t<br>Trigger-Para                                                                                            | User-Einstellungen<br>meter        | Bit 1 : Unterspannung U2E -> aktiv<br>Bit 2 : Unterspannung U3E -> aktiv                               | 1             |
| Oszilloskop Recorder ( User! )<br>Halbperioden-Recorder ( User! )<br>Aufzeichnungsparameter<br>10/12-Perioden-Intervall | Bit 3 : Unterspannung U12 -> aktiv | 1                                                                                                    |               |
|                                                                                                    | Bit 5: Unterspanning USI -> aktiv  | 1                                                                                                    |               |
| <ul> <li>150/180</li> <li>10min-le</li> </ul>                                                                           | Perioden-Intervall<br>tervall      | Bit 8 : Unterspannung U1E -> passiv<br>Bit 9 : Unterspannung U2E -> passiv                             | 0             |
| <ul> <li>2h-Inten</li> <li>To Inten</li> </ul>                                                                          | vall                               | Bit 10 : Unterspannung UBE -> passv<br>Bit 11 : Unterspannung UB2 -> passiv                            | 0             |
| <ul> <li>10-inter</li> </ul>                                                                                            | rvall                              | Rit 12 : Unterspannung U23 -> passiv                                                                   | 0             |
| <ul> <li>N-Seloun</li> <li>M-Seloun</li> </ul>                                                                          | den-Intervall<br>Iden-Intervall    | Bit 16:: Ueberspanning UIE -> aktiv                                                                    | 1             |
| <ul> <li>Oszillesk</li> <li>Halbperi</li> </ul>                                                                         | opischer Recorder<br>oden-Recorder | Bit 17 : Ueberspannung U2E -> aktiv<br>Bit 18 : Ueberspannung U3E -> aktiv                             | 1             |

- Minimale Störschrieblänge: Festlegung der Standard-Störschrieblänge für den Oszilloskoprekorder
- Maximale Störschrieblänge: Dauert eine Störung länger als die minimale Störschrieblänge so hat das multimess D9-PQ die Möglichkeit den Schrieb zu verlängern. Die maximale Störschrieblänge kann hier parametriert werden.
- Vorgeschichte ist der Zeitraum des Störschriebes vor dem erreichen der Triggerschwelle

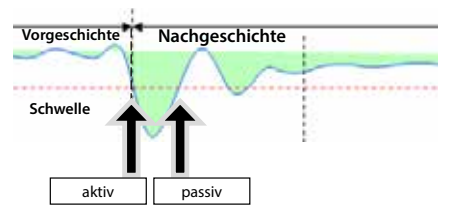

Aktiv Trigger = Triggerschwelle wird über- oder unterschritten (Beginn einer Störung) Passiv Trigger = Messwert kommt von außerhalb der Triggerschwelle wieder zurück in den Normalbereich (Ende der Störung)

 Abtastfrequenz: 40960Hz / 10240Hz
 40960
 40960
 10240
 40960

Abtastfrequenz wahlweise 10240 Hz oder 40960 Hz (40960 Hz nur mit Option B1 möglich) Die maximale Rekorderlänge bei 10240 Hz beträgt 16 Sekunden sowie 4 Sekunden bei 40960 Hz

## 6.4.6 <sup>1</sup>/<sub>2</sub> Perioden-Störschrieb

Der ½ Perioden Störschrieb (10ms bei 50Hz) kann unabhängig vom Osziloskop-rekorder parametriert werden.

| WinPQSmart 02.02 2015                  | <u>)</u>      |            |                                            | A. COLORADO |
|----------------------------------------|---------------|------------|--------------------------------------------|-------------|
| Home                                   | of<br>Senden  | Speichern  | Eigene Vorlage Vorlage Offnen              |             |
| Gerätebezeichnung                      |               | Into       |                                            | Value       |
| IP-Einstellungen                       |               | Minimale   | : Stoerschrieblaenge (Aufzeichnungspunkte) | 1000        |
| Modbus                                 |               | Maximale   | e Stoerschrieblaenge (Aufzeichnungspunkte) | 3000        |
| <ul> <li>PQ Anwendung</li> </ul>       |               | Rekorder   | Vorgeschichte (Aufzeichnungspunkte)        | 250         |
| PQ-Parameter                           |               | Bit 0 : Ur | nterspannung U1E -> aktiv                  | 1           |
| Allgemeine User-Ein                    | stellungen    | Bit 1:Ur   | nterspannung U2E -> aktiv                  | 1           |
| Trigger-Parameter                      |               | Bit 2:04   | nterspannung UBE -> aktiv                  | 1           |
| Ospilloskop Recorde                    | er (Useri)    | Bit 3 : Ur | nterspannung U12 -> aktiv                  | 1           |
| Halbperioden-Recorder (User!)          |               | Bit 4:Ur   | nterspannung U23 -> aktiv                  | 1           |
| <ul> <li>Aufzeichnungsparar</li> </ul> | neter         | Bit 5:U    | nterspannung U31 -> aktiv                  | 1           |
| <ul> <li>10/12-Perioden-</li> </ul>    | intervall     | Bit 8: Ur  | nterspannung U1E -> passiv                 | 0           |
| <ul> <li>150/180 Periode</li> </ul>    | en-Dritervall | Bit 9:U    | nterspannung U2E -> passiv                 | 0           |
| <ul> <li>10mm-intervall</li> </ul>     |               | Bie 10 - U | Interspendung UII -> passiv                | 0           |
| <ul> <li>Zh-antervali</li> </ul>       |               | Bit 11 - U | Interspannung U12 -> passiv                | 0           |
| <ul> <li>Is-intervali</li> </ul>       |               | Bit 12+13  | Internannunn 1/23 - > nassiv               | 0           |
| <ul> <li>10s-intervali</li> </ul>      | 1114          | Re 13-14   | Intermention UT -> nersiv                  |             |
| <ul> <li>N-Sekunden-Int</li> </ul>     | enzel         | Ris 16.11  | alamanan III E - s shi                     |             |
| <ul> <li>M-Sekunden-Int</li> </ul>     | tervall       | Dit 10:0   | eterspanning use - z aktiv                 |             |
| <ul> <li>Oszilloskopische</li> </ul>   | r Recorder    | BR 17 - U  | eperspannung uze +* aktiv                  |             |
| <ul> <li>Halbperioden-R</li> </ul>     | ecorder       | Bit 18 : U | eberspannung U3E -> aktiv                  | 1           |

Erklärung der Triggerbedingungen siehe Kapitel "Oszilloskoprekorder" 6.4.3

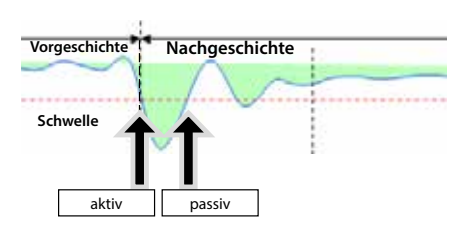

Aktueller Störschrieb

#### 6.4.7 Aufzeichnungsparameter

An dieser Stelle wird die Auswahl der Messwerte innerhalb der Intervalldatenklasse für die Permanentauf-zeichnung festgelegt. Es stehen folgende Intervalldatenklassen zur Verfügung:

- 110/12 Perioden (200ms Intervall)
- 150/180 Perioden (3 Sekunden Intervall)
- 10 Minuten Intervall 0 2 Stunden Intervall
- 1 Sekunden Intervall 0 10 Sekunden Intervall
- N x Sekunden Intervall (Einstellbereich 2 bis 60)
- N x Minuten Intervall (Einstellbereich 1 bis 60 Grundeinstellung 15 Minuten)

| WinPQSmart 02.02.2013                          |                                                                       |        |  |  |  |
|------------------------------------------------|-----------------------------------------------------------------------|--------|--|--|--|
| Home Senden Speich                             | am Egene Vorlage. Vorlage Olinen                                      |        |  |  |  |
| Gerätebezeichnung                              |                                                                       | 1      |  |  |  |
| IP-Einstellungen                               | Netzfrequenz                                                          | 52     |  |  |  |
| Modbut                                         | Effektivwert u1E / u1N                                                | 12     |  |  |  |
| PQ Anwendung                                   | Effektivwert u2E / u2N                                                | 121    |  |  |  |
| PQ-Parameter                                   | Effektivwert u3E / u3N                                                | 121    |  |  |  |
| Allgemeine User-Einstellungen                  | Effektivwert uGE / uNE                                                | 191    |  |  |  |
| Trigger-Parameter                              | Effektivwert u12                                                      | 121    |  |  |  |
| Oszilloskop Recorder ( User! )                 | Effektivwert u23                                                      | 12     |  |  |  |
| Halbperioden-Recorder (User!)                  | [ffektiowert u]]                                                      | 12     |  |  |  |
| <ul> <li>Aufzeichnungsparameter</li> </ul>     | Betrag von Phasor utf. / utN                                          | 175    |  |  |  |
| <ul> <li>10/12-Perioden-Intervall</li> </ul>   | Phase yon Phasor u1E / u1N                                            | 10     |  |  |  |
| <ul> <li>150/180-Perioden-Intervall</li> </ul> | Betrao von Phasor u2E / u2N                                           | 17     |  |  |  |
| 4 10mn-Interval                                | Phase yon Phasor u2E / u2N                                            | PE     |  |  |  |
| Spennungsmessgroessen                          | Betrag von Phasor u.B. / u.B.                                         | 11     |  |  |  |
| Harmonische ult / ulN                          | Phase you Phasor u35 / u3N                                            | 100    |  |  |  |
| 2Wischennarmonische u1E / u1N                  | Betrap von Phator uOE / uNE                                           | 11     |  |  |  |
| Platmonipone uze / uziv                        | Phase you Phase of E / uNE                                            | 100    |  |  |  |
| Machierina monscrie dat / ware                 | Retran yon Phasor u12                                                 | 100    |  |  |  |
| Zuischerdnemonische u.35 / J.3N                | Phase yon Phasor u12                                                  | 10     |  |  |  |
| Harmonistine UEF / UME                         | Refras una Prator (23                                                 | 10     |  |  |  |
| Zwischenhamonische uOE / uNE                   | Phase yoo Phasor u21                                                  | 100    |  |  |  |
| Harmonische u12                                | Retran una Phana ult                                                  | 100    |  |  |  |
| Zwischenharmonische u12                        | Dhate upo Dhater uil                                                  | 100    |  |  |  |
| Harmonische u23                                | Batran une Miteurteen                                                 | 55     |  |  |  |
| Zwischenharmonische u23                        | Phase uno Mitoutem                                                    | in the |  |  |  |
| Harmonische u31                                | Retraction and pages                                                  | 10     |  |  |  |
| Zwischenharmonische u31                        | Shara una Gananuntan                                                  | 100    |  |  |  |
| Phase der Harm. 2.50 von u1E / u1N             | France von Gegensystem                                                | 10     |  |  |  |
| Phase der Harm 2.50 von u2E / u2N              | Record Control States                                                 | 100    |  |  |  |
| Phase der Harm. 2.50 von u3E / u3N             | Prace you investigate and the stand Respect of Manufactor Districts   | 100    |  |  |  |
| Frequenzbaender 2kHz. 9kHz u1E / u             | Unsymmetrie 0.2 (Degen-Vikitsystem) prozent; mit vorzeichen Grentann. | 10.00  |  |  |  |
| Frequenzbaender 2kHz.9kHz u20 / u              | Turburen 15 (whit Research                                            | 10     |  |  |  |
| Frequenzbaender 2kHz, 9kHz, u3E / u            | THU YON ULE / ULN [Protent]                                           | 100    |  |  |  |
| Frequenzbaender 2kHz.9kHz u0E / u              | THE VOI WE / WAY (Proteint)                                           | 190    |  |  |  |
| Frequenzbaender 2kHz. 9kHz u12                 | THD YON USE ( USN [PYODERN]                                           | 100    |  |  |  |

Alle aktivierten Messwerte werden in dieser Datenklasse permanent aufgezeichnet.

## 6.4.8 Aufzeichnungsparameter – Rekorder

Für die Aufzeichnung der Ströschriebe (Oszilloskoprekorder und ½ Perioden Effektivwertrekorder) kann an dieser Stelle die Anzahl der erfassten Messwerte und Eingangskanäle parametriert werden.

| Home Sonier Specherr                                                                                                    | Egena Vorlage Vorlage Officer                                                                                                    |  |
|----------------------------------------------------------------------------------------------------|----------------------------------------------------------------------------------------------------|--|
| Centrebeseichnung<br>IP-Einstellungen<br>Modbur<br>PQ Anwendung<br>PQ-Parameter<br>Aligemeine User-Estellungen<br>Trigger-Parameter<br>Disbiloekop Recorder (Usert)<br>Halbperioden-Recorder (Usert)<br>Autschnungsparameter<br>EU012-Perioden-Intervall<br>EU012-Perioden-Intervall<br>EU012-Perioden-Intervall<br>EU012-Perioden-Intervall<br>EU012-Intervall<br>EU012-Intervall<br>EU01 | Prequenc (Hz)<br>Effektivent von u2E / u2N<br>Effektivent von u2E / u2N<br>Effektivent von u2E / u2N<br>Effektivent von u2E / u2N<br>Effektivent von u2E<br>Effektivent von u23<br>Effektivent von u23<br>Effektivent von u23<br>Effektivent von u2<br>Effektivent von u2 |  |

Beispiel: Der Effektivwertrekorder soll zusätzlich zu den Spannungen und Strömen auch Leistungen und Frequenz als 10ms RMS Wert aufzeichnen. Es werden die Leistungen mit einem Haken aktiviert.

## 6.5 Onlinemesswerte

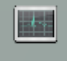

Online Funktion "Online" bietet umfangreiche Analysefunktionen von Onlinemesswerten.

Startbildschirm der Onlinemesswerte:

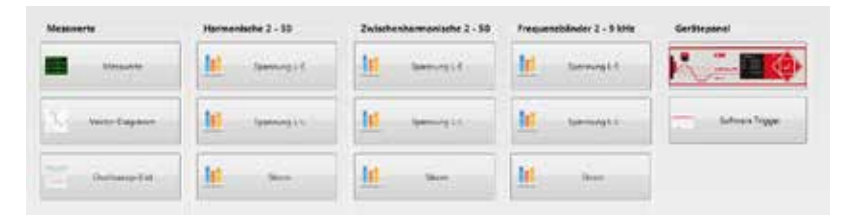

## 6.5.1 Messwerte

Anzeige von Onlinemesswerten der Spannungen, Ströme, Leistungen und Netzfrequenz.

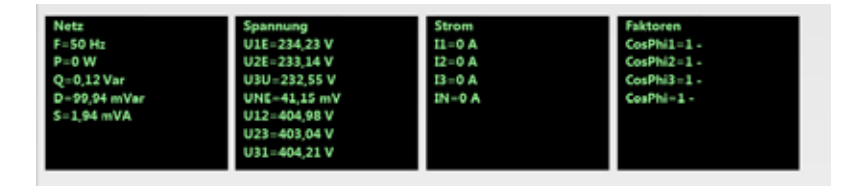

## 6.5.2 Vektordiagramm

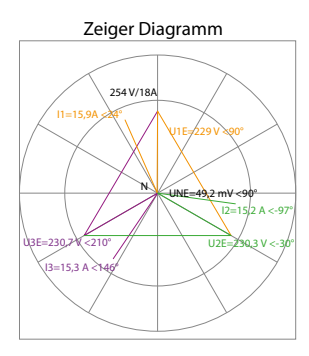

Im Vektordiagramm lassen sich Anschlussfehler sehr einfach erkennen. Es werden alle Phasenspannungen und Ströme mit Phasenwinkel dargestellt.

## 6.5.3 Oszilloskopbild

## Online-Oszilloskop (41,96kHz / 10,24kHz) folgender Kanäle:

- Leiter-Erde Spannungen L1, L2, L3, NE
- Leiter-Leiter Spannungen L12, L23, L31
- Ströme L1, L2, L3, N

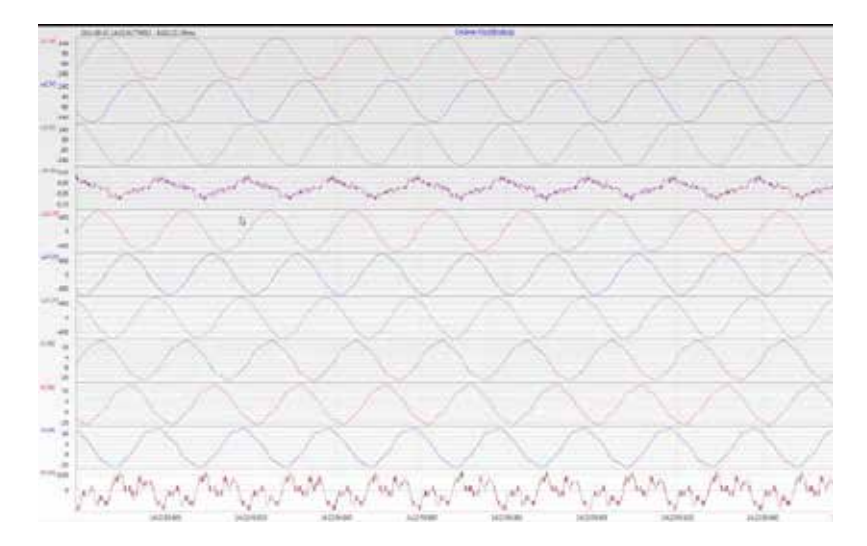

#### 6.5.4 Harmonische

Über die Karte "Harmonische" werden alle Strom- und Spannungsoberschwingungen (2. bis 50.) online dargestellt. Die Messdaten werden vom Messgerät gemäß der IEC61000-4-30 Klasse A berechnet und an den PC übertragen.

#### Es stehen drei Balkendiagramme zur Auswahl:

- Spannungsharmonische Leiter-Erde
- Spannungsharmonische Leiter-Leiter
- Stromharmonische

Da die EN50160 nur Grenzwerte für Harmonische bis zur 25. Ordnungszahl vorgibt, wurden in der Grundeinstellung die Verträglichkeitspegel der IEC61000-2-2 für die 26. bis 50. Oberschwingung hinterlegt.

Verträglichkeitspegel nach EN50160 & IEC61000-2-2 werden als grüne Grenzwertbalken eingeblendet.

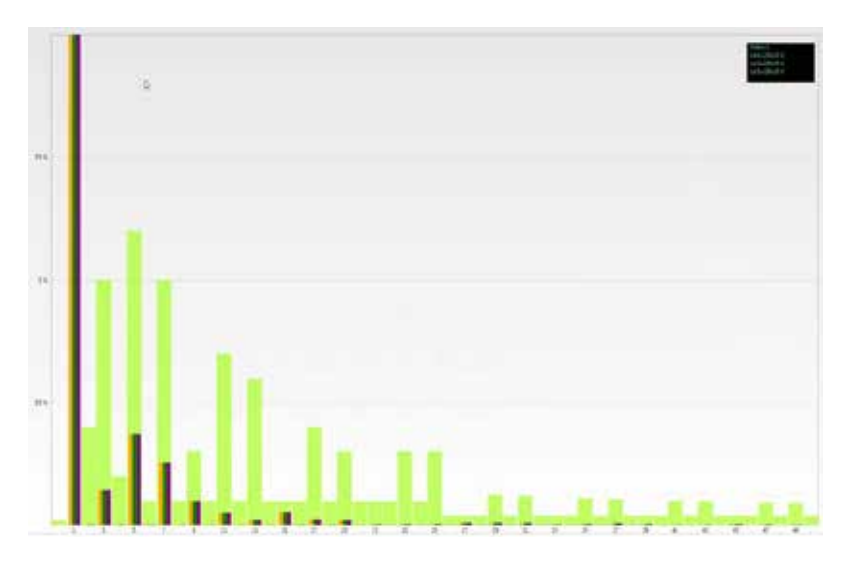

Wird mit dem Mauszeiger eine Harmonische ausgewählt, so wird dieser Messwert im Feld oben rechts angezeigt.

## 6.5.5 Zwischenharmonische

Über die Karte "Zwischenharmonische" werden alle Strom- und Spannungszwischenharmonischen bis 2.500 Hz online dargestellt. Die Messdaten werden vom Messgerät gemäß der IEC61000-4-30 Klasse A nach dem Gruppierungsverfahren berechnet und an den PC übertragen.

#### Es stehen drei Balkendiagramme zur Auswahl:

- Zwischenharmonische Spannungen Leiter-Erde
- Zwischenharmonische Spannungen Leiter-Leiter
- Zwischenharmonische Ströme

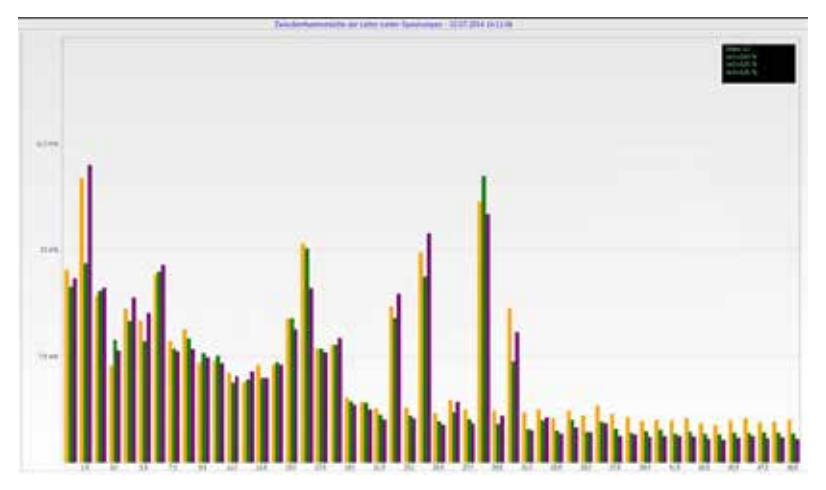

Wird mit dem Mauszeiger eine Zwischenharmonische ausgewählt, so wird dieser Messwert im Feld oben rechts angezeigt.

#### Erklärung zum Gruppierungsverfahren nach IEC:

Zum Bewerten der Zwischenharmonischen im Netz werden Untergruppen gebildet. Es werden jeweils alle Zwischenharmonische zwischen zwei Harmonischen zu einer Harmonischenuntergruppe zusammengefasst.

#### Beispiel für 50Hz:

Interharmonische H2 enthält alle Frequenzen von 110Hz bis 140Hz.

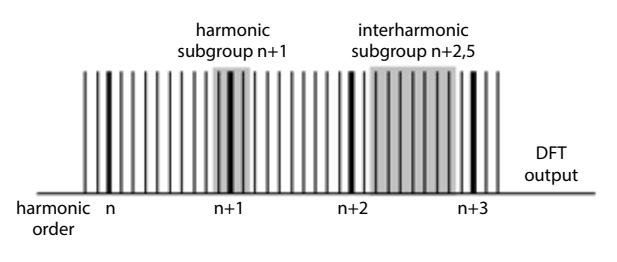

## 6.5.6 Frequenzbänder 2kHz bis 9kHz

□ Das Gerätemekmal "Frequenzbänder 2kHz bis 9kHz" ist eine Geräteoption Über die Karte "2 bis 9kHz" werden alle Strom- und Spannungsharmonischen in 200Hz Gruppen dargestellt. Bewertung erfolgt gemäß der Norm IEC61000-4-7. Es wird die Mittenfrequenz des jeweiligen Frequenzbandes angegeben. Beispiel:

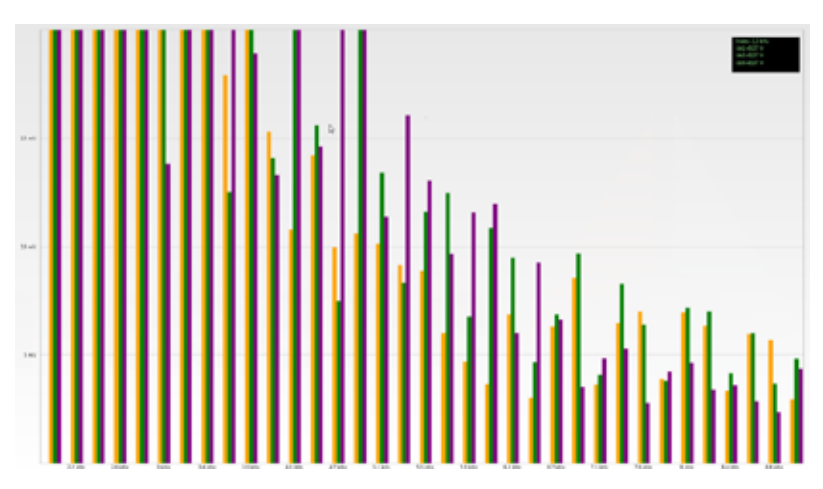

Alle Frequenzen von 8.805Hz bis 9.000Hz befinden sich im Band 8,9kHz

Wird mit dem Mauszeiger eine Frequenzband ausgewählt so wird dieser Messwert im Feld oben rechts angezeigt.

#### 6.5.7 Geräte-Panel

Über das Geräte-Panel ist die vollständige Fernbedienung des Gerätes über das 5-Tastenfeld möglich.

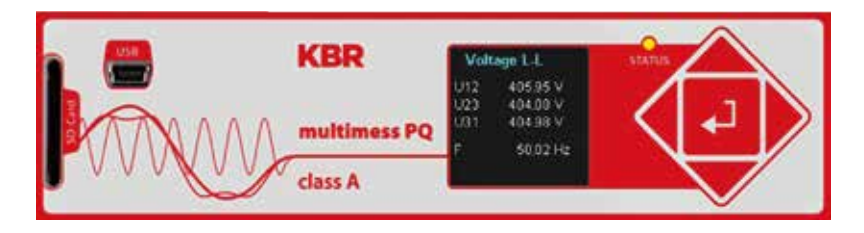

Blättern der Messwertanzeigen (Tasten rechts – links)

Über die Tasten links und rechts wird durch die Bildschirme der Messwerte geblättert.

Setup-Einstellungen

Die Entertaste öffnet das Setupmenü des Gerätes.

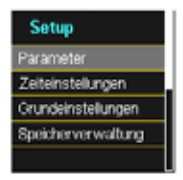

## 6.5.8 Software-Trigger

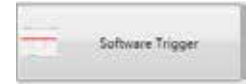

Über die Taste "Software Trigger" ist es möglich einen manuellen Trigger des Oszilloskoprekorders und ½-Perioden Effektivwertrekorder auszulösen. Die Rekorderlänge entspricht den Einstellungen im Setupmenü des Gerätes.

## 6.6 Messdaten-Import

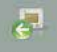

<sup>Import</sup> Über die Funktion "Import" können alle Messdaten vom multimess D9-PQ auf den PC geladen und ausgewertet werden.

| 📧 WinPQSmart 04.0                                                | 02.2015             |         |                                                     |
|------------------------------------------------------------------|---------------------|---------|-----------------------------------------------------|
| کے<br>Home                                                       |                     | Löschen |                                                     |
| Rekorder Daten<br>200ms TRMS<br>3s TRMS                          |                     |         | Inaktive Datenklasse -<br>keine Messdaten vorhanden |
| <ul> <li>10min TRMS</li> <li>2h TRMS</li> <li>1s TRMS</li> </ul> |                     | -       | Aktive Datenklasse -<br>Messdaten vorhanden         |
| <ul> <li>10s TRMS<br/>Variables Sek</li> </ul>                   | undenintervall TRMS |         |                                                     |
| <ul> <li>Variables Mir</li> </ul>                                | utenintervall TRMS  |         |                                                     |
| Async                                                            |                     |         |                                                     |
| <ul> <li>Störschrieb R</li> </ul>                                | ekorder             |         |                                                     |
| PQ-Ereignisse                                                    |                     |         |                                                     |

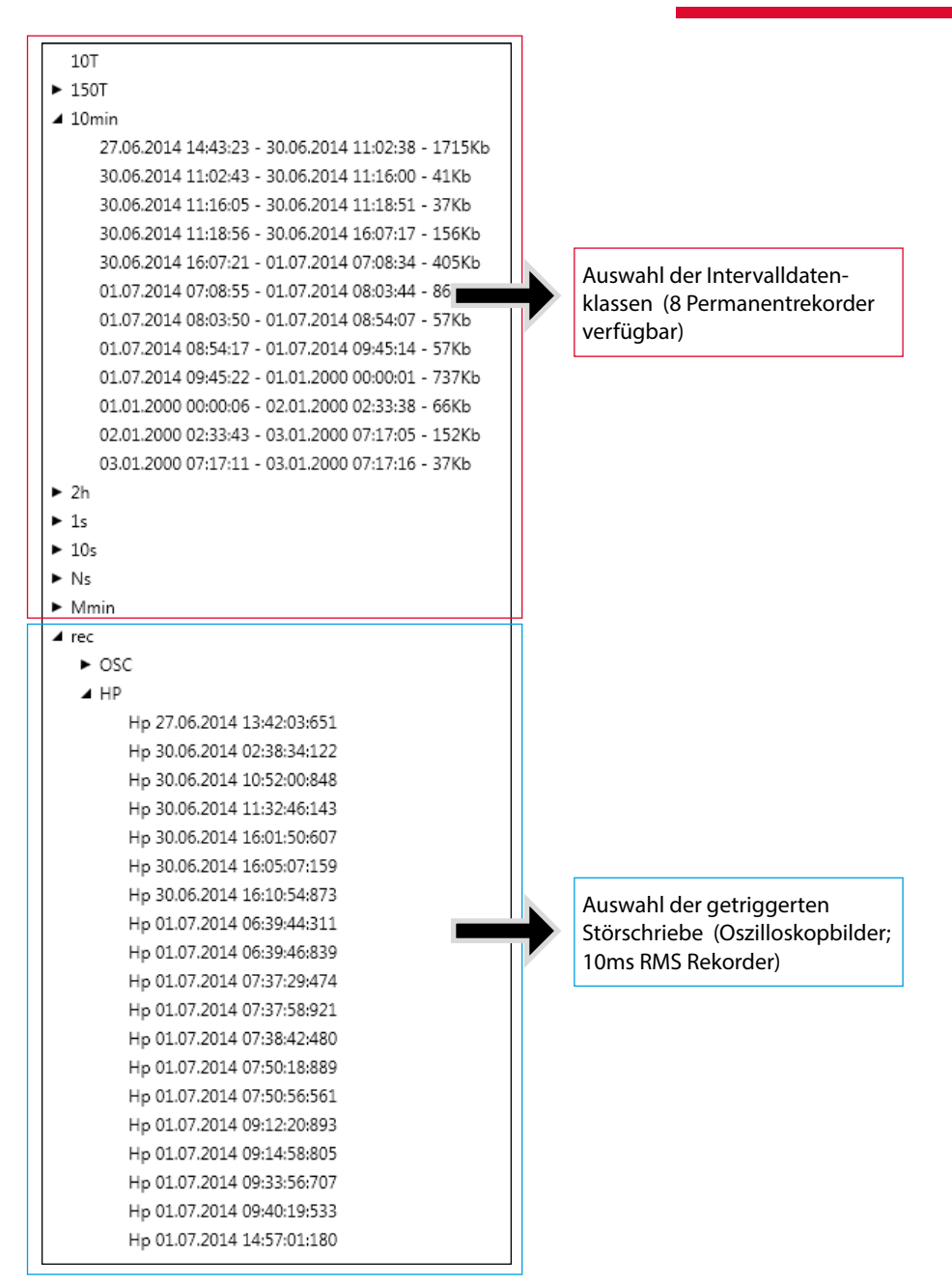

## Pegel-Zeitdiagramm von Permanentmessdaten

|                                                                                                    | _   |
|----------------------------------------------------------------------------------------------------|-----|
| + Netonile Dates                                                                                                    | 1   |
| C MF                                                                                                    |     |
| 1987                                                                                                    |     |
| a time with the second state of the                                                                                                    |     |
| 12/09/2014 12/2025 - 12/20/2014 16/20/06 - 8848                                                                                                    |     |
| Industria under 17 - 12 de 2014 secondo - 415es                                                                                                    |     |
| *3                                                                                                    | -   |
| S S S S S S S S S S S S S S S S S S S                                                                                                    |     |
| + 10                                                                                                    | - 1 |
| 5. St.                                                                                                    |     |
| * http://                                                                                                    |     |
| Acres 1                                                                                                    |     |
| 4 80                                                                                                    | - 1 |
|                                                                                                    | - 1 |
| the time wild then be true.                                                                                                    | - 1 |
| A ME                                                                                                    | -1  |
| and the pay part of the second second                                                                                                    | - 1 |
| Parameter and a Parameter of the same term                                                                                                    |     |
| THE REPORT OF A                                                                                                    | -   |
|                                                                                                    |     |
|                                                                                                    | 1   |
| * These                                                                                                    |     |
| a little state of the state of the state of |     |
| 114                                                                                                    | 11  |
|                                                                                                    | 18  |
|                                                                                                    | 18  |
| 1 1 M                                                                                                    | 10  |
|                                                                                                    | 18  |
| 1. M.                                                                                                    | 10  |
| 5.7 sM                                                                                                    | 18  |
| C 40                                                                                                    | 18  |
| Cult                                                                                                    | 18  |
| <ul> <li>C1 Sweenmaler all / alls</li> </ul>                                                                                                    |     |
| Contentaministe dE/428                                                                                                    | 18  |
| <ul> <li>D Partments sill ( silt)</li> </ul>                                                                                                    |     |
| <ul> <li>E Averbarbarbarbarbarbarbarbarbarbarbarbarbar</li></ul>                                                                                                    |     |
| <ul> <li>El Nemeliste dE / dN</li> </ul>                                                                                                    | 18  |
| <ul> <li>El 2-redentamentaria alli rudhi</li> </ul>                                                                                                    |     |
| <ul> <li>Engravelander 2019; Ritst sill / -25</li> </ul>                                                                                                    |     |
| <ul> <li>TT Preparate der 34% Birts sith / s24</li> </ul>                                                                                                    |     |
| <ul> <li>El Perparatación Jaro Berc all / alte</li> </ul>                                                                                                    |     |
| O fairing determine                                                                                                    |     |
| Therease investigation                                                                                                    |     |
| • II Summergement                                                                                                    |     |
| Themanachers                                                                                                    |     |
| + Etramonda id                                                                                                    |     |
| A Commission of                                                                                                    |     |
|                                                                                                    |     |

Wird eine Datei ausgewählt, so werden diese Messdaten sofort auf dem PC gespeichert und ein Auswahlfeld aller verfügbaren Messdaten erscheint im Fenster.

Werden Messwerte ausgewählt, so erscheinen diese als Pegel-Zeitdiagramm auf dem Bildschirm.

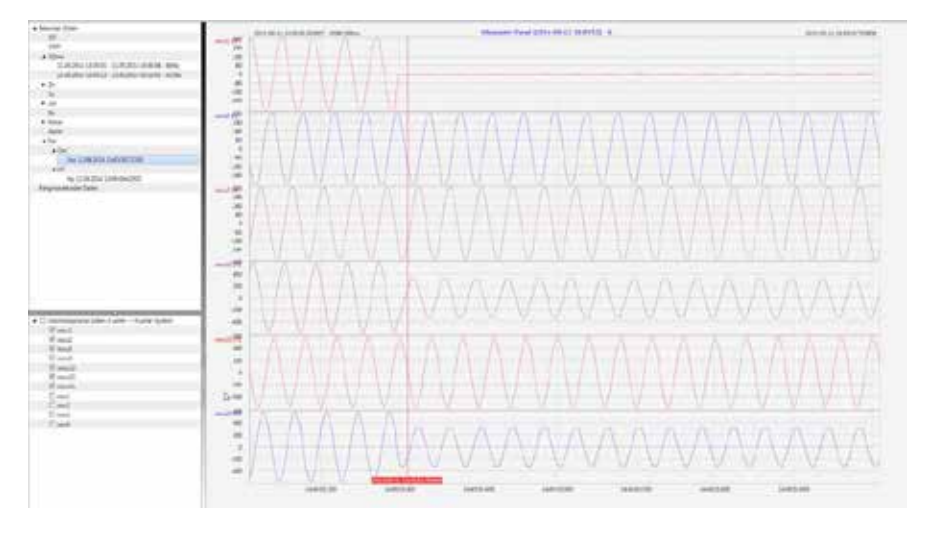

Beispiel: Oszilloskoprekorder – Auswahl Spannung L1, L2, L3, L12, L23, L31

Autostalinnen Daten n Zwischerablage Bild in Zwischerablage Stack

Mit der rechten Maustaste in der Grafik erscheint folgendes Menü:

#### Funktionen:

- Autoskalieren: Y-Achse der Messwerte wird automatisch skaliert
- Daten in Zwischenablage: Messdaten werden in die Zwischenablage kopiert und können z.B. in MS-Excel weiter verarbeitet werden.
- Bild in Zwischenablage: Kopiert Pegel-Zeitdiagramm in die Windows-Zwischenablage und kann z.B. im MS Word eingefügt werden.
- Stack: Diese Funktion verändert die Stapeldarstellung der Messdaten. Messwerte können gruppiert oder separate y-Skalen erhalten.

Über die Schaltfläche "Import" hat man folgende Möglichkeiten mehrere Messfiles auf einmal zu laden:

- Laden aller Datenfiles dieser Datenklasse (z.B. alle 10 Minuten Messfiles)
- Laden aller Messdaten des Gerätespeichers (alle Störschriebe und Permanentrekorder aus dem Gerätespeicher werden geladen)

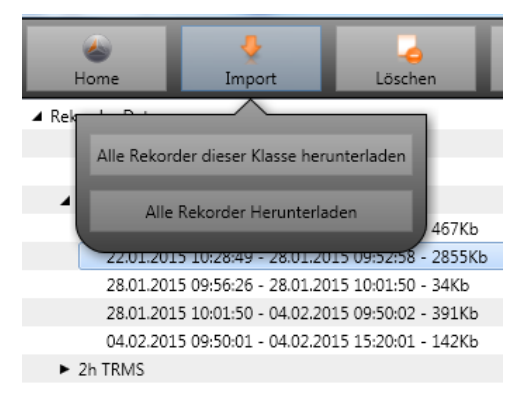

## 6.7 Messdaten Gerätespeicher löschen

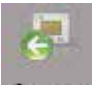

Im Hauptmenü, Import " können Messdaten im Gerätespeicher multimess D9-PQ gelöscht werden.

| Home                        | 0<br>Import         | Löschen                                 | Grafik       |                               |
|-----------------------------|---------------------|-----------------------------------------|--------------|-------------------------------|
| A Rekorder Daten            |                     |                                         |              |                               |
| 200ms TRMS                  |                     | Rekorder Löschen                        |              |                               |
| 3s TRMS                     | la company          |                                         | Reco         | order löschen - löscht nur    |
| ▲ 10min TRMS                | Alle Re             | korder dieser Klasse Id                 | schert puice | nowählte Datei                |
| 21.01.2015                  | 12:11               |                                         | ausy         | jewanne Datei.                |
| 22.01.2015                  | 10:28               | Alle Rekorder Löschen                   | ۵۱۱۵         | Rekorder dieser Klasse löscht |
| 28.01,2015                  | 09:56               |                                         |              |                               |
| 28.01.2015                  | 10:01:50-0-0222     | 000000000000000000000000000000000000000 | Z.B. 6       | alle 10 Minuten-Datenfiles    |
| 04.02.2015                  | 09:50:01 - 04:02:20 | 015 15/20:01 - 142Кв                    | Allo         | Dakardar lässban – Es         |
| 2h TRMS                     |                     |                                         | Alle         | Rekoluel loschen – Es         |
| <ul> <li>1s TRMS</li> </ul> |                     |                                         | were         | den alle Stör-schriebe und    |
| ► 10s TRMS                  |                     |                                         | Lang         | gzeitmessdaten auf dem        |
|                             |                     |                                         | Gerä         | it gelöscht.                  |

| Rekorder Daten                                |                                                                                      |
|-----------------------------------------------|--------------------------------------------------------------------------------------|
| <ul> <li>Ereignissrekorder Daten</li> </ul>   |                                                                                      |
| 01.08.2014 15:09:01 - 01.08.2014 15:09:06 - 1 | 8Kb                                                                                  |
| 04.08.2014 Event Löschen 1                    | 9Kb                                                                                  |
| 04.08.2014 Alle Events Löschen 1              | 9Kb                                                                                  |
| 04.08.2014 15:49:49 - 05.08.2014 16:00:21 - 1 |                                                                                      |
| 05.08.2014 16:08:09 - 08.08.2014 18:59:17 - 1 | Mit der rechten Maustaste Menü                                                       |
| 08.08.2014 18:59:35 - 13.08.2014 06:00:00 - 1 | öffnen.                                                                              |
| 10 00 0014 00.00.41 10 00 0014 10.15.00 10    |                                                                                      |
|                                               | Event löschen - löscht nur ausge-<br>wählte Ereignissdatei.                          |
|                                               | Alle Events löschen – Es werden<br>alle Ereigniss-dateien auf dem<br>Gerät gelöscht. |
|                                               |                                                                                      |

## 6.8 Messdaten offline auswerten

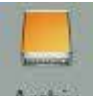

Archiv Über die Funktion "Archiv" können alle Messdaten offline ausgewertet werden.

Alle Messdaten, welche in der Funktion "Import" ausgewählt wurden, sind automatisch auf dem PC gespeichert. Diese können ohne Verbindung zum Messgerät offline ausgewertet werden.

#### **Bildschirm: Data-Ordner**

| winPQSmart 02.0                    | 2.2015                         |               |       |           |  |  |  |
|------------------------------------|--------------------------------|---------------|-------|-----------|--|--|--|
| کی<br>Home                         | Timport SD-Karte               | Mana Spannung | Strom | EN-Report |  |  |  |
| •                                  |                                |               |       |           |  |  |  |
| ▲ Verteilu                         |                                |               |       |           |  |  |  |
| ⊿ 14063327: Ge                     | raete-Name                     |               |       |           |  |  |  |
| Rekorder                           | Daten                          |               |       |           |  |  |  |
| 200ms                              | s TRMS                         |               |       |           |  |  |  |
| 3s TRM                             | ٨S                             |               |       |           |  |  |  |
| ⊿ 10min                            | TRMS                           |               |       |           |  |  |  |
| 24                                 | .01.2015 05:39:22 - 26.01.2015 | 5 12:07:32    |       |           |  |  |  |
| 26                                 | .01.2015 12:07:50 - 02.02.2015 | 5 12:08:04    |       |           |  |  |  |
| 2h TRÍ                             | MS                             |               |       |           |  |  |  |
| ► 1s TRM                           | ИS                             |               |       |           |  |  |  |
| ► 10s TF                           | RMS                            |               |       |           |  |  |  |
| Variab                             | les Sekundenintervall TRMS     |               |       |           |  |  |  |
| Variab                             | les Minutenintervall TRMS      |               |       |           |  |  |  |
| ► Störsc                           | hrieb Rekorder                 |               |       |           |  |  |  |
| ► PQ-Ereignisse                    |                                |               |       |           |  |  |  |
| ► Labor                            |                                |               |       |           |  |  |  |
| <ul> <li>UW Nord</li> </ul>        |                                |               |       |           |  |  |  |
|                                    | •                              |               |       | _         |  |  |  |
| ▶                                  | essgroessen                    |               |       |           |  |  |  |
| <ul> <li>Harmonische</li> </ul>    | u1E/u1N                        |               |       |           |  |  |  |
| Zwischenharm                       | nonische u1E / u1N             |               |       |           |  |  |  |
| ► 🔲 Harmonische                    | u2E / u2N                      |               |       |           |  |  |  |
| <ul> <li>Zwischenharm</li> </ul>   | 0                              |               |       |           |  |  |  |
| ► 🔲 Harmonische u3E / u3N          |                                |               |       |           |  |  |  |
| Zwischenharmonische u3E / u3N      |                                |               |       |           |  |  |  |
| Frequenzbaender 2kHz9kHz u1E / u1N |                                |               |       |           |  |  |  |
| ► E Frequenzbaer                   | nder 2kHz9kHz u2E / u2N        |               |       |           |  |  |  |

Nach der Auswahl von Messwerten oder Messkanälen erscheint das zugehörige Pegel-Zeitdiagramm

Beispiel: Auswahl Spannung THD L1E, L2E, L3E

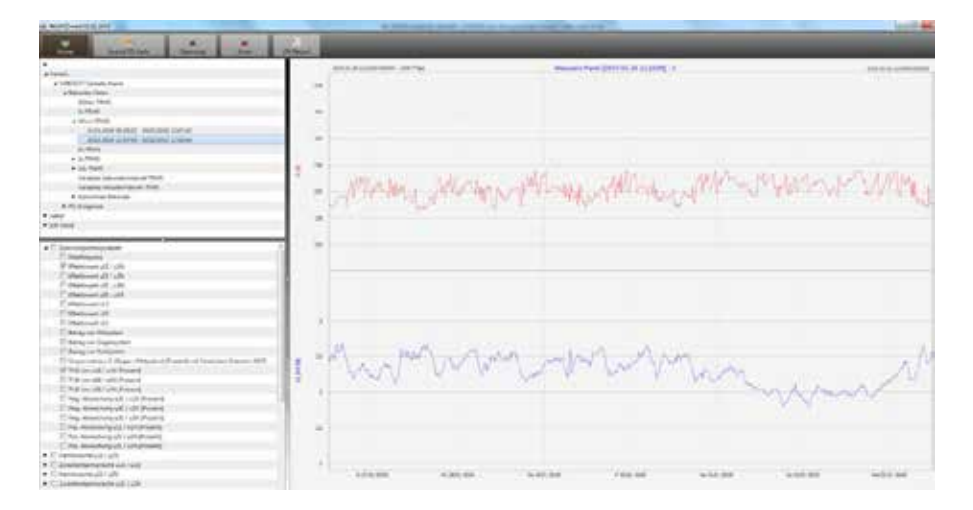

## 6.8.1 Messdaten bearbeiten

Über das Icon "Grafik" sind folgende Funktionen möglich:

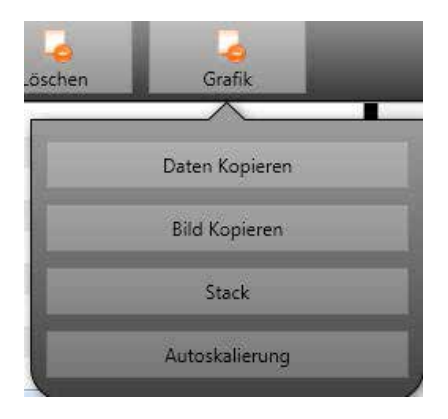

Daten kopieren – kopiert alle angezeigten Messdaten in die Windows-Zwischenablage

|    | Datei Start     | Ei    | nfügen Sei          | tenlayout F | Formeln Da | iten Übe |
|----|-----------------|-------|---------------------|-------------|------------|----------|
|    | 📋 👗             | Cal   | bri                 | • 11 • A    |            | ■ ≫      |
|    | Einfügen 🍼      | F     | <i>K</i> <u>U</u> - | A           | · = =      | ≣ ∰ ∯    |
| Zv | vischenablage 5 | a 📃   | Schrift             | art         | - Fa       | A        |
|    | F8              |       | <b>-</b>            | $f_{x}$     |            |          |
|    | A               |       | В                   | С           | D          | E        |
| 1  | Time            |       | u1 [V]              | u2 [V]      | u3 [V]     |          |
| 2  | 26.01.2015      | 12:08 | 229,908829          | 230,371948  | 231,529633 |          |
| 3  | 26.01.2015      | 12:08 | 229,95433           | 230,324997  | 231,544083 |          |
| 4  | 26.01.2015      | 12:08 | 230,115509          | 230,450394  | 231,635376 |          |
| 5  | 26.01.2015      | 12:08 | 230,227463          | 230,414688  | 231,666489 |          |
| 6  | 26.01.2015      | 12:08 | 230,21347           | 230,309494  | 231,4431   |          |
| 7  | 26.01.2015      | 12:08 | 230,140366          | 230,290192  | 231,453842 |          |
| 8  | 26.01.2015      | 12:08 | 230,140869          | 230,322891  | 231,519913 |          |
| 9  | 26.01.2015      | 12:08 | 230,231445          | 230,381744  | 231,602417 |          |
| 1  | 0 26.01.2015    | 12:08 | 230,168167          | 230,458282  | 231,623047 |          |
| 1  | 1 26.01.2015    | 12:08 | 230,301575          | 230,440216  | 231,705002 |          |
| 1  | 2 26.01.2015    | 12:08 | 230,420013          | 230,432693  | 231,702087 |          |
| 1  | 3 26.01.2015    | 12:08 | 230,316681          | 230,510208  | 231,799652 |          |
| 14 | 4 26.01.2015    | 12:08 | 230,414185          | 230,703064  | 231,960907 |          |
| 1  | 5 26.01.2015    | 12:08 | 230,387589          | 230,661697  | 231,889923 |          |

#### Beispiel – Messdaten in MS Excel geöffnet

- Bild kopieren Foto wird in die Windows-Zwischenablage kopiert
- Stack Zusammengehörige Messdaten können mit einer gemeinsamen Skala oder getrennt dargestellt werden

Beispiel: Darstellung Spannung L1, L2, L3 in zwei Varianten

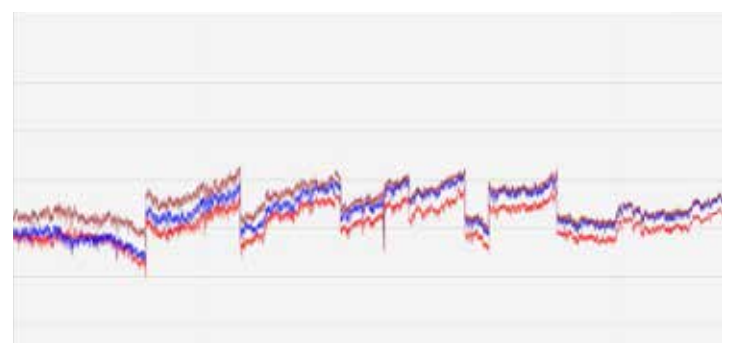
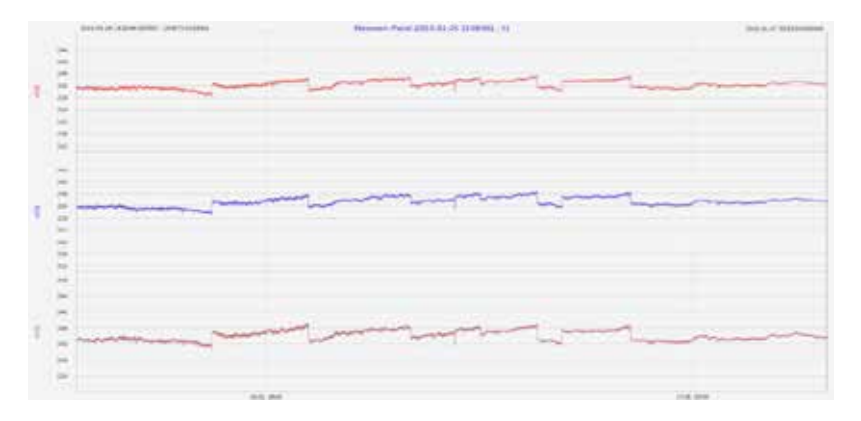

## Zoomfunktion

Um einen Bereich zu vergrößern zieht man mit aktivierter linker Maustaste ein Fenster von links oben nach rechts unten. Wird das Fenster entgegengesetzt gezogen, so wird die Vergrößerung zurückgesetzt. Man kann in mehreren Stufen in ein Bild hineinzoomen oder herauszoomen.

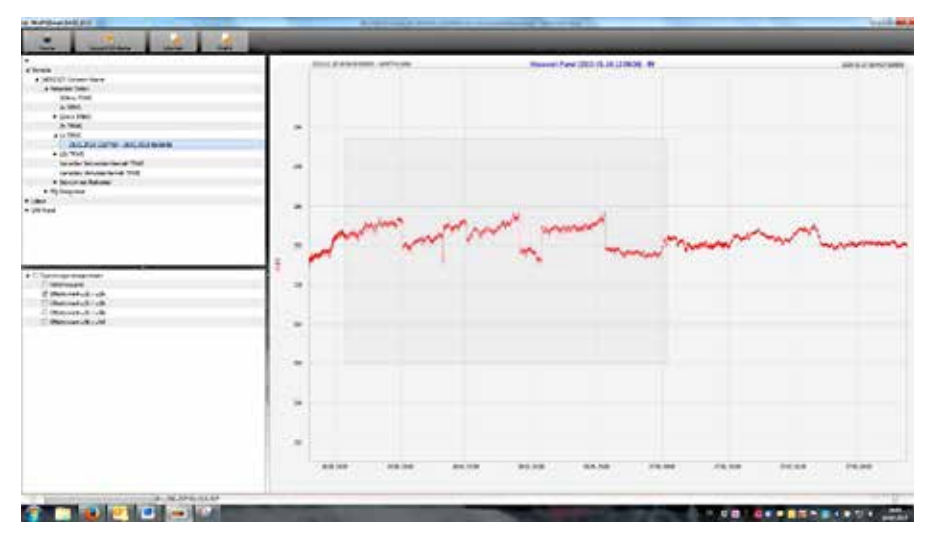

## 6.8.2 EN50160 Report

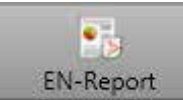

In der 10 Minuten-Datenklasse ist der EN50160-Bericht verfügbar. Bei Auswahl einer Datei wird ein mehrseitiger Report erstellt.

|                        | The state of the state of the s |  |
|------------------------|----------------------------------------------------------------------------------------------------|--|
|                        | 1                                                                                                    |  |
| <b>_   </b>            | <u>IIIII.</u>                                                                                                    |  |
|                        | <u> </u>                                                                                                    |  |
| [13] <u>wanne</u> [12] | [] <u></u>                                                                                                    |  |

## 6.8.3 Spannungsharmonische - Zwischenharmonische

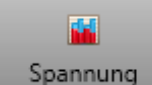

Über das Icon **Spannung** erreicht man die Statistik der Spannungsharmonischen, der Spannungszwischenharmonischen und der Frquenzbänder 2kHz bis 9kHz.

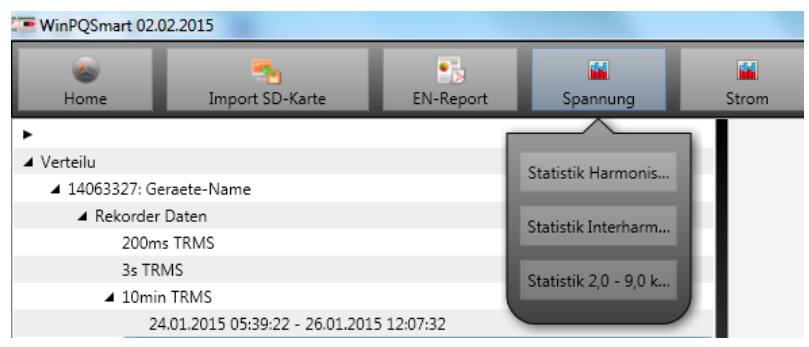

Beispiel: Statistik Spannungsharmonische – skalliert auf den jeweiligen Verträglichkeitspegel der eingestellten Norm

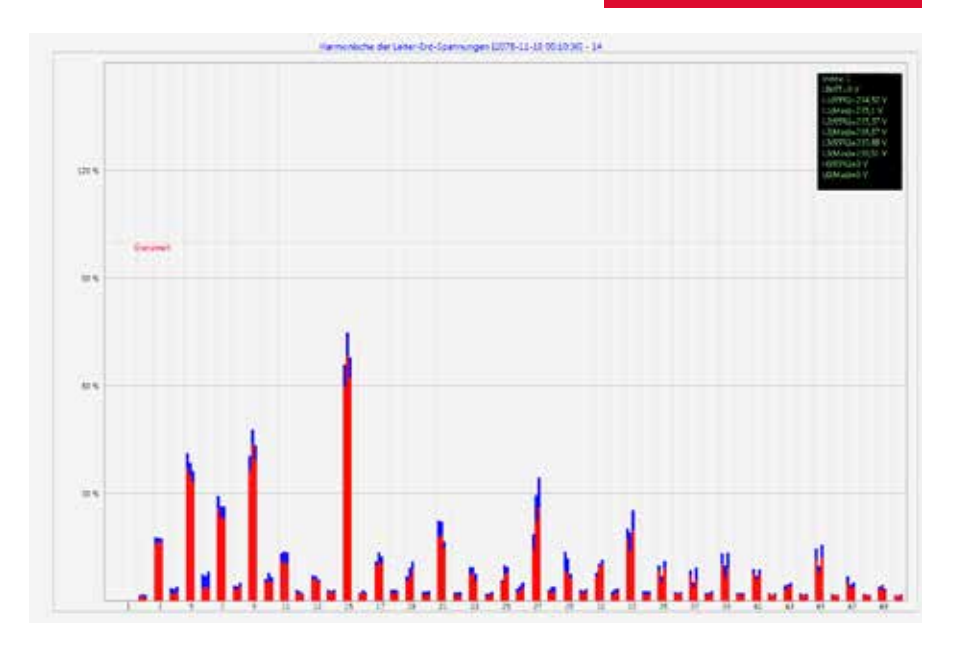

## 6.8.4 Stromharmonische - Zwischenharmonische

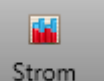

Über das Icon Strom erreicht man die Statistik der Stromharmonischen, der Stromzwischenharmonischen und der Frquenzbänder 2kHz bis 9kHz.

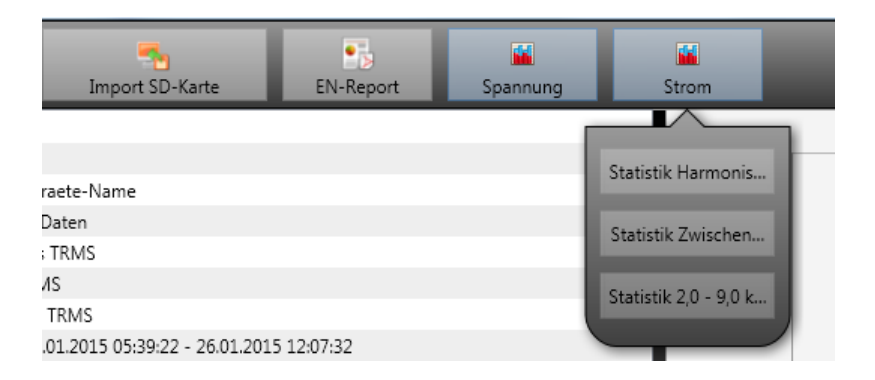

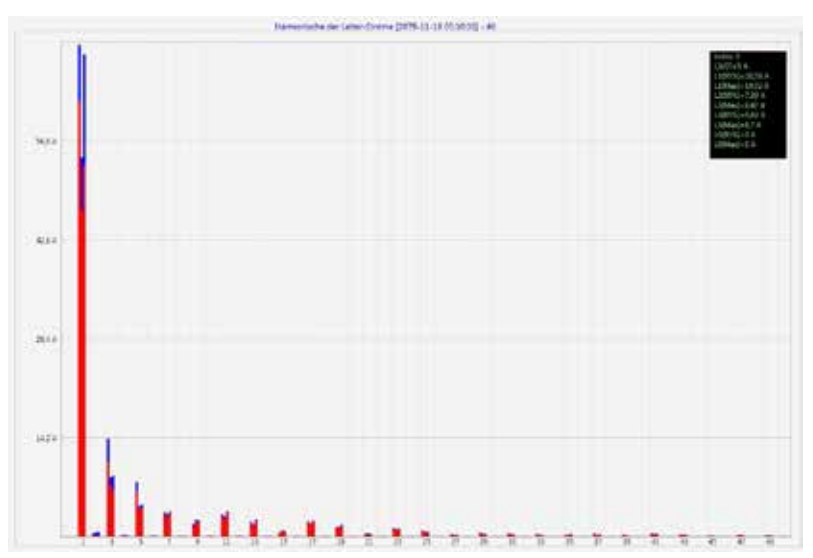

Beispiel: Statistik Stromharmonische 2 bis 50 – Skalierung in Ampere

Wählt man mit dem Cursor eine bestimmte Harmonische aus, so werden im Anzeigefeld die entsprechenden Messwerte zu dieser Harmonischen angezeigt.

| Index: 3        |
|-----------------|
| LIMIT=5 A       |
| L1(95%)=10,58 A |
| L1(Max)=14,02 A |
| L2(95%)=7,39 A  |
| L2(Max)=8,47 A  |
| L3(95%)=6,63 A  |
| L3(Max)=8,7 A   |
| L0(95%)=0 A     |
| L0(Max)=0 A     |
|                 |

Der rote Balken zeigt jeweils den 95%-Wert und der blaue Balken den maximal aufgetretenen Messwert an.

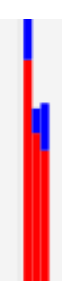

## 6.9 Messdaten von SD Karte importieren

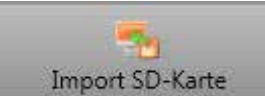

Mit der Funktion " Von SD-Karte importieren" werden selektierte Messdaten von der SD-Speicherkarte auf den PC übertragen.

- Event Recorder beinhaltet alle Power Quality Ereignisse
- srb beinhaltet alle Langzeitmessdaten und Störschriebe

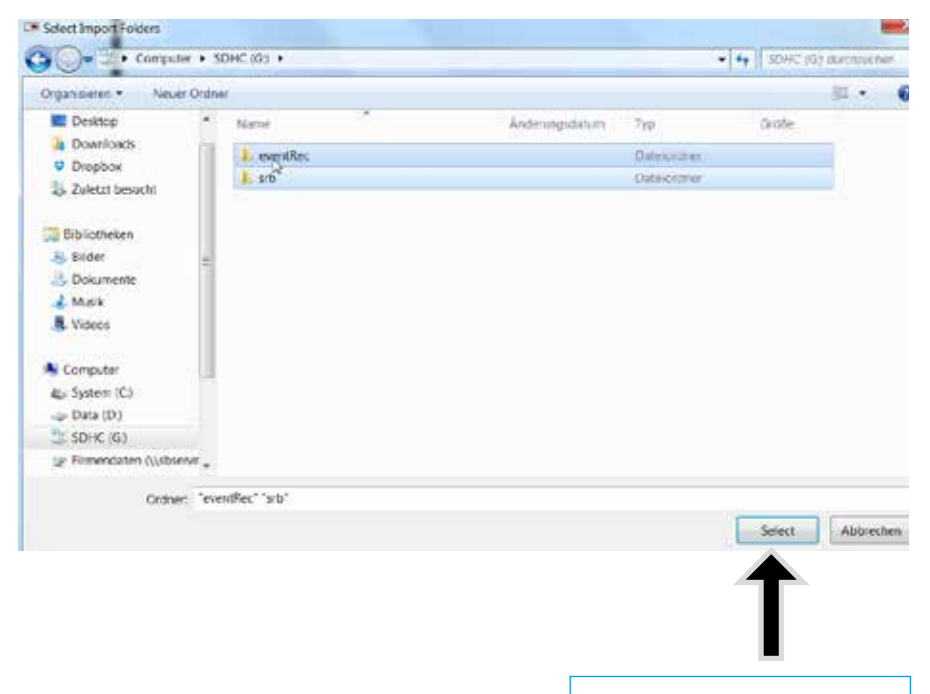

Ordner markieren
Mit "Select" importieren

## 7. Firmwareupdate multimess D9-PQ

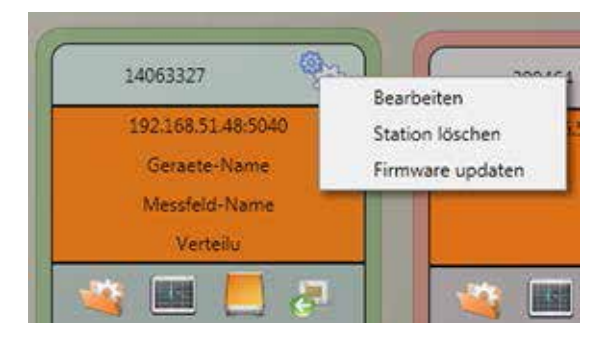

Über die Funktion der "Setup allgemein" der Stationskachel kann ein Firmwareupdate für das Messgerät multimess D9-PQ durchgeführt werden.

Wählen Sie den Ordner in dem die Datei für das Firmwareupdate liegt.

Mit der Funktion wird die Firmware an den Netzanalysator übertragen.

| Organisieren • Neuer Oxdner              |  |                                                                                                    |                                                                                                    | 12                                                                                                    | - 0    |                                                                                        |
|------------------------------------------|--|----------------------------------------------------------------------------------------------------|----------------------------------------------------------------------------------------------------|----------------------------------------------------------------------------------------------------|--------|----------------------------------------------------------------------------------------|
| 1 Zuletzt besucht                        |  | Name                                                                                                    | Anderungidatum                                                                                                    | Typ                                                                                                    | Größe  | ŧ.                                                                                     |
|                                          |  | PQI-DA_Smart_factory_2217.pp PQI-DA_Smart_factory_2184_56.pp PQI-DA_Smart_factory_2184_56.pp PQI-DA_Smart_factory_2193.pp PQI-DA_Smart_1856_to_2072.pp PQI-DA_Smart_1822.sp PQI-DA_Smart_1922.sp PQI-DA_Smart_1923.sp PQI-DA_Smart_1923.sp PQI-DA_Smart_1923.sp | 21.01.2015.08.53<br>00.01.2015.10.58<br>13.13.2014.08.43<br>26.13.2014.07.51<br>08.10.2014.07.51<br>08.10.2014.07.51<br>08.10.2014.07.52<br>07.10.2014.10.59<br>26.08.2014.10.39 | 20-kompanisets.<br>20-kompanisets.<br>20-kompanisets.<br>20-kompanisets.<br>20-kompanisets.<br>20-kompanisets.<br>20-kompanisets.<br>20-kompanisets. |        | 441.83<br>424.83<br>424.83<br>422.83<br>423.83<br>423.83<br>424.83<br>269.83<br>269.83 |
| Dateiname: PQI-DA_Smart_factory_2217.sip |  |                                                                                                    | Firmware (*.zip)                                                                                                    |                                                                                                    |        |                                                                                        |
|                                          |  |                                                                                                    |                                                                                                    | Offnen                                                                                                    | Abbrec | ben -                                                                                  |
|                                          |  |                                                                                                    |                                                                                                    | 1                                                                                                    |        |                                                                                        |

Nach der vollständigen Übertragung der Firmware an das Messgerät, startet dieses automatisch neu und installiert die neue Version.

## 8. Modbus

# Folgende Datenklassen und Ereignisse stehen im PQI DA smart über Modbus TCP oder Modbus RTU zur Verfügung:

- 200ms Datenklasse (Frequenz, Spannung L1, L2, L3)
- 1 Sekunden Datenklasse (alle Messwerte)
- 10 Minuten Datenklasse (alle Messwerte)
- N x Minuten Datenklasse (Leistungswerte 15 Minutenwerte)
- 2h Datenklasse Plt Langzeitflickerwert
- 2 Binäreingänge PQ smart
- Ereignisliste Display (PQ events und Rekorderzähler)
- Zähler "neuer Störschrieb" (immer fortlaufender Zähler)
- Parametrierung (Modbus-Schreiben für wichtige Einstellungen)

## 8.1 Modbus Datenpunktliste

Bitte laden Sie sich die umfangreiche Modbus-Datenpunktsliste von unserer Webseite **www.kbr.de** im Bereich der festinstallierten Power Quality Geräte. Über Modbus stehen über 5000 Messwerte zur Verfügung.

## 8.2 Modbus Einstellungen

Über das Gerätesetup können Einstellungen der Modbus TCP sowie Modbus RTU Schnittstellen verändert werden.

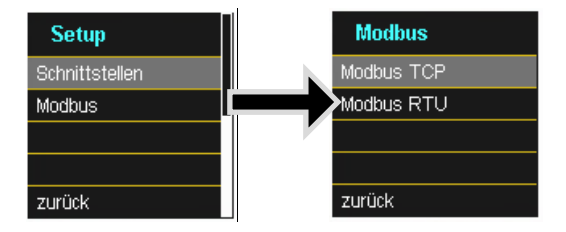

## 8.2.1 Modbus RTU

Sie können Modbus RTU aktivieren und einer Schnittstelle zuweisen. (COM1 oder COM2)

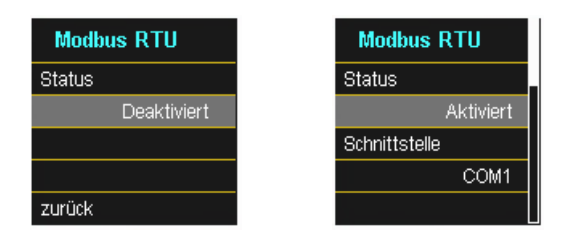

Die Schnittstelle kann auf Modbus RTU RS232 oder RS485 verändert werden.

| Modbus RTU | Modbus RTU |
|------------|------------|
| Baudrate   | Slave ID   |
| 115200     | 17         |
| Parität    | Modus      |
| NONE       | R8232      |
|            | zurück     |

## 8.2.2 Modbus TCP

Modbus TCP ist im Auslieferungszustand deaktiviert und kann an dieser Stelle aktiviert werden. Die Port-Nummer kann parametriert werden.

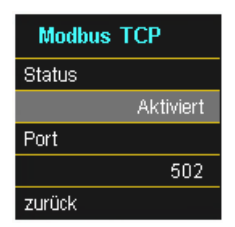

## 9. Bestimmungsgemäßer Einsatz

Das Produkt dient ausschließlich zur Messung und Bewertung von Spannungsund Stromsignalen im Energienetz.

## 10. Messdaten – Messverfahren multimess D9-PQ

Die Aggregation der Messwerte erfolgt nach der Norm IEC61000-4-30 (2008) für Klasse A Geräte.

#### Effektivwerte der Spannungen und Ströme, Min- / Maximalwerte U eff / I eff

Der Intervallwert der Spannung oder des Stroms ist der Mittelwert der Effektivwerte (RMS) über die Länge des eingestellten Intervalls.

#### U min / max; I min / max

Pro Messintervall wird der jeweils höchste und niedrigste 10ms Spannungsoder Stromeffektivwert zusätzlich zum Mittelwert festgehalten.

#### Rundsteuersignal

#### U Rundsteuersignal (200ms)

Im Setup des multimess D9-PQ kann eine beliebige Zwischenharmonische eingestellt werden. Diese wird als 200ms Maximalwert innerhalb eines Messintervalls dargestellt.

#### Flickerstärke P<sub>st</sub> / P<sub>it</sub>

Die Kurzzeit-Flickerstärken  $P_{st}$  (10min) und die Langzeit-Flickerstärken  $P_{tt}$  (2h) werden für Stern- und Dreieckspannungen berechnet.  $P_{st}$  und  $P_{tt}$  sind in der EN 61000-4-15: 2010 definiert.

Realisierungsempfehlungen sind der Quelle "EMV Messung von Spannungsschwankungen und Flickern mit dem IEC-Flickermeter" von W.Mombauer, VDE-Verlag, VDE-Schriftenreihe "Normen verständlich", ISBN 3-8007-2525-8 zu entnehmen.

Die Intervall-Länge  $P_{st}$  ist fest auf 10 Minuten eingestellt und ist unabhängig vom eingestellten Messintervall.

Formel zur P<sub>tt</sub> Berechnung:

$$P_{lt} = \sqrt[3]{\frac{1}{12}\sum_{i=1}^{12}P_{st,i}^3}$$

Das Flickermeter kann im Gerätesetup für folgende Netzkonstellationen parametriert werden:

230V/50Hz; 230V/60Hz und 120V/50Hz; 120V/60Hz

## THD – PWHD – K Faktor

Gesamter Oberschwingungsanteil, die Berechnung erfolgt nach folgenden Formeln gemäß IEC61000-4-7.

Die Berechnung der THD-Werte der Spannungen und Ströme sind im Gerätesetup einstellbar.

- H2 bis H40 (Messung nach EN50160)

- H2 bis H50 (Messung nach IEC61000-x-x)

## **THD Spannung:**

$$THD_{u} = \frac{\sqrt{\sum_{\nu=2}^{40} U_{\nu}^{2}}}{U_{1}}$$

#### THD Strom in %:

$$THD_{i} = \frac{\sqrt{\sum_{\nu=2}^{40} I_{\nu}^{2}}}{I_{1}}$$

## THD(A) Strom in Ampere:

$$THC = \sqrt{\sum_{n=2}^{40} I_n^2}$$

## **PWHD - Partial Weighted Harmonic Distortion**

Der partiell gewichtete THD bewertet die Harmonischen der 14. bis 40. Harmonischen.

$$PWHD = \frac{\sqrt{\sum_{n=14}^{40} n \cdot C_n^2}}{C_1}$$

### PHC - Partial Odd Harmonic Current

Der PHC wird aus den ungeradzahligen Stromharmonischen n = 21..39 berechnet.

$$PHC = \sqrt{\sum_{n=21,23}^{39} C_n^2}$$

#### **K-Faktor**

Die Werte der K-Faktoren werden für Leiterströme aus den entsprechenden Effektivwerten  $C_n$  der Harmonischen n = 1.40 berechnet.

K-Factor ist eine Maßeinheit, welche die Fähigkeit eines Transformators angibt, den Stromharmonischen eines Systems zu widerstehen.

Verschiedene Transformatorlieferanten bieten Transformatoren mit z.B. K-Faktoren von K=4, K=13, K=20 und K=30 an.

Transformatoren werden durch Stromharmonische stärker erwärmt als mit 50Hz Strömen.

Ein Transformator mit höherem K-Faktor hält diese besser aus und wird nicht so stark erwärmt als ein Transformator mit niedrigerem K-Faktor.

Das multimess D9-PQ gibt den K-Faktor der Ströme an. Interessant sind nur die k-Werte welche bei maximaler Leistung auftreten. Ähnlich wie der THD der Ströme in %, ist der Wert bei sehr niedrigen Strömen nicht relevant.

$$K = \frac{\sum_{n=1}^{40} (n \cdot C_n)^2}{\sum_{n=1}^{40} C_n^2}$$

#### Harmonische / Zwischenharmonische

Die Ermittlung der Harmonischen- und Zwischenharmonischen-Intervallwerte wird nach den Methoden der Norm IEC61000-4-30 Klasse A basierend auf 10/12 Periodenwerten gebildet.

Das multimess D9-PQ erfasst für alle Spannungs- und Stromkanäle jeweils die Harmonischen bis zur 50. Ordnungszahl. Zur Bewertung der Zwischenharmonischen werden Oberschwingungs-Untergruppen gebildet. Es werden für alle Strom- und Spannungskanäle 50 Untergruppen aufgezeichnet.

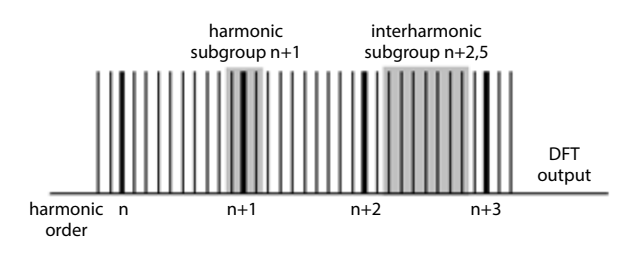

#### **Beispiel:**

⊡- Ungeradzahlige Zwischenharmonische
⊡- ✓ IH1

"IH0" ist die erste Zwischenharmonischen-Gruppe und bewertet den Frequenzbereich von >5 Hz bis <45 Hz.

Es werden die Harmonischen von n=0...50 berechnet

## Spannungsharmonische (normiert, 10/12 Perioden):

$$\left| U_{n-10/12} \right| = \frac{\sqrt{\frac{1}{2} \cdot \sum_{k=n:N-1}^{n:N+1} \left| C_k \right|^2}}{U_{nom}}$$

## Stromharmonische:

$$|I_{n-10/12}| = \sqrt{\frac{1}{2} \cdot \sum_{k=n \cdot N-1}^{n \cdot N+1} |C_k|^2}$$

#### Blindleistung / Blindenergien

Im Setup des multimess D9-PQ sind zwei Varianten der Leistungsberechnung einstellbar

#### a) Leistungsberechnung vereinfacht

Netz-Blindleistung ohne Unsymmetrie-Komponente :

$$Q = \sqrt{Q_v^2 + D^2}$$
 Q  $\Sigma = Q L1 + Q L2 + Q L3$ 

#### b) Messung nach DIN40110 Teil 2

Blindleistung inklusive der Unsymmetrieblindleistung: Blindleistung:

$$Q_{L-10/12} = Sgn(\varphi_{L-10/12}) \cdot \sqrt{S_{L-10/12}^2 - P_{L-10/12}^2}$$
$$Q_{10/12} = Sgn(\varphi_{1-10/12}) \cdot \sqrt{S_{10/12}^2 - P_{10/12}^2}$$

#### Blindenergie:

"Blindenergie Lieferung" induktiven Blindenergien +EQ:

$$Q_{S}(n) = |Q_{L-10/12}(n)| \qquad \qquad f \ddot{u}r : Q_{L-10/12}(n) \ge 0$$
$$Q_{S}(n) = 0 \qquad \qquad \qquad f \ddot{u}r : Q_{L-10/12}(n) < 0$$

"Blindenergie Verbrauch" kapazitive Blindenergien -EQ:

$$Q_{s}(n) = |Q_{L-10/12}(n)|$$
 für :  $Q_{L-10/12}(n) < 0$ 

#### Messdaten - Messverfahren

### Verzerrungsblindleistungen - D

Die Verzerrungsblindleistung - auch Oberschwingungsblindleistung genannt - beschreibt eine spezielle Form der Blindleistung, die in Wechsel- und Drehstromnetzen durch nichtlineare Verbraucher wie zum Beispiel Gleichrichter in Netzteilen verursacht wird. Die Oberschwingungen des Stromes in Kombination mit der Netzspannung ergeben Blindleistungsanteile, die als Verzerrungsblindleistungen bezeichnet werden.

Die Verzerrungsblindleistungen werden aus den Spannungen und den zugehörigen Verzerrungsströmen berechnet:

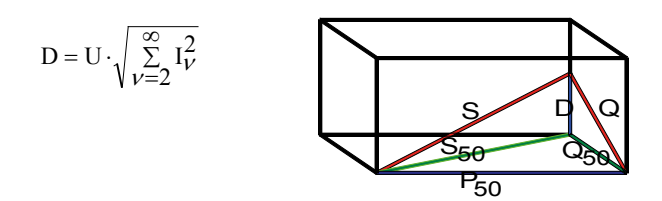

#### Leistungsfaktor – Power Faktor PF

Als Leistungsfaktor, Wirkleistungsfaktor oder auch Wirkfaktor bezeichnet man in der Elektrotechnik das Verhältnis von Wirkleistung P zur Scheinleistung S. Der Leistungsfaktor kann zwischen 0 und 1 liegen.

Das Verhältnis wird in folgender Formel ausgedrückt:

Leistungsfaktor (Power Faktor PF):  $\lambda = IPI / S$ 

## Scheinleistungen – S

Im Setup des multilog 2 sind zwei Varianten der Leistungsberechnung einstellbar

## a. Leistungsberechnung vereinfacht

Netz-Scheinleistung ohne Unsymmetrie-Komponente :

$$S = \sqrt{P^2 + Q^2}$$

## b. Netzscheinleistung inkl. Netzunsymmetrie nach DIN40110 Teil 2

Strang-Scheinleistungen 4-Leiter-System:

$$S_{\scriptscriptstyle L} = U_{\scriptscriptstyle LNrms} \cdot I_{\scriptscriptstyle Lrms}$$

Strang-Scheinleistungen 3-Leiter-System:

 $S_{L} = U_{L0rms} \cdot I_{Lrms}$ 

Kollektive Scheinleistung n. DIN40110:

$$\begin{split} S_{\Sigma} &= U_{\Sigma} \cdot I_{\Sigma} \\ U_{\Sigma} &= \frac{1}{2} \cdot \sqrt{U_{12rms}^2 + U_{23rms}^2 + U_{31rms}^2 + U_{1Nrms}^2 + U_{2Nrms}^2 + U_{3Nrms}^2} \end{split}$$

4-Leiter-Netz:

$$I_{\Sigma} = \sqrt{I_{1rms}^2 + I_{2rms}^2 + I_{3rms}^2 + I_{Nrms}^2}$$

3-Leiter-Netz,  $11 + 12 + 13 \neq 0$ :

$$U_{\Sigma} = \frac{1}{2} \cdot \sqrt{U_{12rms}^2 + U_{23rms}^2 + U_{31rms}^2 + U_{1Erms}^2 + U_{2Erms}^2 + U_{3Erms}^2}$$
$$I_{\Sigma} = \sqrt{I_{1rms}^2 + I_{2rms}^2 + I_{3rms}^2 + I_{Erms}^2}$$

Geometrische Grundschwingungs-Scheinleistung:

$$\underline{S}_{G} = 3 \cdot [\underline{U}_{1\_PS} \cdot \underline{I}_{1\_PS}^{*} + \underline{U}_{1\_NS} \cdot \underline{I}_{1\_NS}^{*} + \underline{U}_{1\_ZS} \cdot \underline{I}_{1\_ZS}^{*}]$$

## Wirkleistung - P

Die Vorzeichen der Wirkleistungen entsprechen der Flussrichtung der Grundschwingungs-Wirkenergie (+ : Abgabe, - : Bezug).

Die Werte der Strang-Wirkleistungen werden aus den Abtastwerten eines Synchronisationszyklusses errechnet.

$$P_{L-10/12} = \frac{\sum_{n=1}^{2048} p_L(n)}{2048}$$

(200ms Werte) mit Strangindex  $L = \{1, 2, 3, E\}$ 

Die 10min-Werte werden als lineare Mittelwerte errechnet.

Die kollektive Wirkleistung ist für 4-Leiter-Systeme definiert mit

 $P_{\Sigma} = P_1 + P_2 + P_3$ 

Die kollektive Wirkleistung ist für 3-Leiter-Systeme definiert mit

$$P_{\Sigma}=P_1+P_2+P_3+P_E$$

Grundschwingungs-Wirkleistung (Leitung):

$$P_G = \operatorname{Re}\{\underline{S}_G\}$$

 $\underline{S}_{G}$  = Geometrische Grundschwingungs-Scheinleistung

## Symmetrische Komponenten

Die komplexen symmetrischen Komponenten werden aus den entsprechenden komplexen Spektralkomponenten der Grundschwingungen der Sternspannungen und Leiterströme errechnet.

Sternspannung im **4-Leiter-System** = Spannung **Außenleiter-Neutralleiter** Sternspannung im **3-Leiter-System** = Spannung **Außenleiter-Erde** 

## Mitsystem:

$$\underline{\underline{U}}_{1\_PS} = \frac{1}{3} \cdot \left( \underline{\underline{U}}_{1N-1} + \underline{\underline{a}} \cdot \underline{\underline{U}}_{2N-1} + \underline{\underline{a}}^2 \cdot \underline{\underline{U}}_{3N-1} \right)$$
$$\underline{\underline{I}}_{1\_PS} = \frac{1}{3} \cdot \left( \underline{\underline{I}}_{1-1} + \underline{\underline{a}} \cdot \underline{\underline{I}}_{2-1} + \underline{\underline{a}}^2 \cdot \underline{\underline{I}}_{3-1} \right)$$

### Gegensystem:

$$\underline{U}_{1_NS} = \frac{1}{3} \cdot \left( \underline{U}_{1N-1} + \underline{a}^2 \cdot \underline{U}_{2N-1} + \underline{a} \cdot \underline{U}_{3N-1} \right)$$
$$\underline{I}_{1_NS} = \frac{1}{3} \cdot \left( \underline{I}_{1N-1} + \underline{a}^2 \cdot \underline{I}_{2N-1} + \underline{a} \cdot \underline{I}_{3N-1} \right)$$

$$\underline{I}_{1_NS} = \frac{1}{3} \cdot (\underline{I}_{1N-1} + \underline{a}^2 \cdot \underline{I}_{2N-1} + \underline{a} \cdot \underline{I}_{3N})$$

#### Nullsystem:

$$\underline{U}_{ZS} = \frac{1}{3} \cdot \left( \underline{U}_{1N-1} + \underline{U}_{2N-1} + \underline{U}_{3N-1} \right)$$

$$\underline{I}_{ZS} = \frac{1}{3} \cdot \left( \underline{I}_{1N-1} + \underline{I}_{2N-1} + \underline{I}_{3N-1} \right)$$

#### U<sub>u</sub> Unsymmetrie

Die Spannungsunsymmetrien werden aus den entsprechenden Werten der modalen Komponenten Mitsystem, Gegensystem und Nullsystem errechnet.

Für die EN50160 (Ereignisse) ist nur die Spannungsunsymmetrie U<sub>u</sub> relevant und entspricht dem Verhältnis von Gegensystem zu Mitsystem. Der Wert wird in [%] ausgegeben.

## 11. Wartung

Dieses Gerät ist für Kunden wartungsfrei.

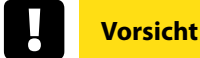

🖑 Gerät nicht öffnen.

Wartung des Geräts ausschließlich durch die KBR Kompensationsanlagenbau GmbH durchführen lassen.

#### Bei Servicefällen rufen Sie uns an: +49 (0) 541 951 930 0

Putty+ Gausmann GmbH Kiebitzheide 39 D-49084 Osnabrück

#### **Reinigung:**

Verwenden Sie ein weiches, leicht angefeuchtetes und fusselfreies Tuch. Achten Sie darauf, dass keine Feuchtigkeit in das Gehäuse eindringt. Verwenden Sie keine Fensterreiniger, Haushaltsreiniger, Sprays, Lösungsmittel, alkoholhaltige Reiniger, Ammoniaklösungen oder Scheuermittel für die Reinigung.

## 12. Entsorgung

Zur Entsorgung des Geräts und des Zubehörs, alle Komponenten an die Firma Putty + Gausmann GmbH rücksenden.

## 13. Produktgewährleistung

**Putty + Gausmann GmbH** gewährleistet, dass dieses Produkt und Zubehör für die Dauer von drei Jahren ab dem Kaufdatum frei von Materi-al- und Fertigungsdefekten bleibt. Diese Gewährleistung gilt nicht für Schäden durch Unfälle, Missbrauch und abnormalen Betriebsbedingungen.

Um die Garantieleistung in Anspruch zu nehmen, kontaktieren Sie die **Putty + Gausmann GmbH**.

| <br> | <br> |
|------|------|
|      |      |
|      |      |
|      |      |
|      |      |
|      |      |
|      |      |
|      |      |
| <br> | <br> |
|      |      |

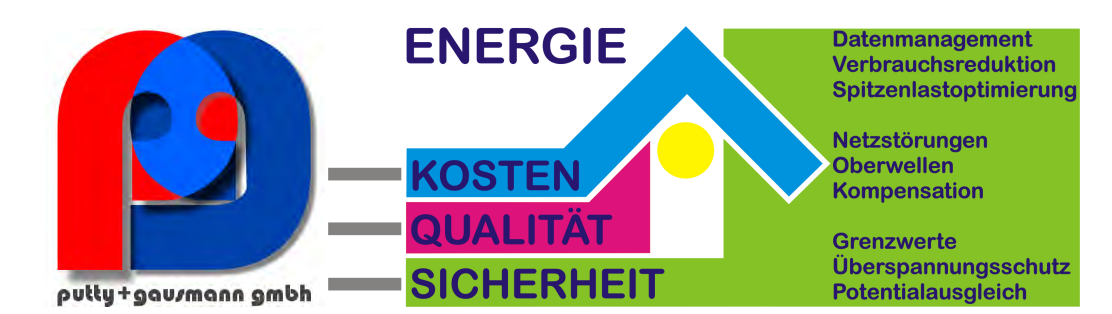

Putty + Gausmann GmbH Kiebitzheide 39 49084 Osnabrück T +49 (0) 541 951 930 0 E info@putty-gausmann.de

www.putty-gausmann.de